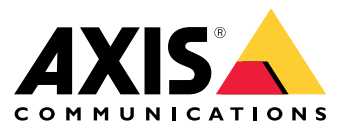

AXIS OS Portal | Versionshinweise zu AXIS OS | AXIS OS Knowlege Base | AXIS OS Security Advisories | AXIS OS YouTube-Playlist

#### Einführung

### Einführung

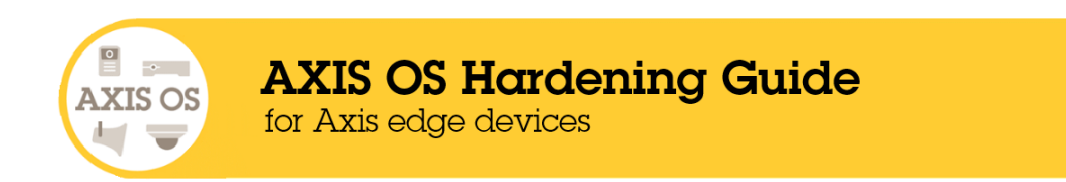

Axis Communications wendet beim Design, der Entwicklung und dem Test unserer Geräte bewährte Verfahren der Cybersicherheit an, um das Risiko von Schwachstellen zu minimieren, die bei einem Hackerangriff ausgenutzt werden könnten. Die gesamte Lieferkette des Anbieters und die Endbenutzer-Organisation müssen jedoch an der Sicherung des Netzwerks, der Geräte und der unterstützten Dienste beteiligt sein. Eine sichere Umgebung ist von Benutzern, Verfahren und Technologien abhängig. Dieser Leitfaden hilft Ihnen dabei, Ihr Netzwerk, Ihre Geräte und Dienste zu schützen.

Die größten Bedrohungen für ein Axis Gerät sind physische Sabotage, Vandalismus und Manipulation. Um ein Produkt vor diesen Bedrohungen zu schützen, ist es wichtig, ein vandalismusbeständiges Modell oder Gehäuse auszuwählen, es auf die empfohlene Weise zu montieren und die Kabel zu schützen.

Axis Geräte sind wie Computer und Mobiltelefone Netzwerkendpunkte. Viele von ihnen verfügen über eine Weboberfläche, die Sicherheitslücken in verbundenen Systemen aufweisen kann. In dieser Anleitung erklären wir, wie Sie diese Risiken verringern können.

Diese Anleitung enthält technische Tipps für das Bereitstellen von Axis Lösungen. Sie enthält eine empfohlene Basiskonfiguration sowie einen Hardening Guide, der die sich entwickelnde Bedrohungslage berücksichtigt. Weitere Informationen zur Konfiguration bestimmter Einstellungen finden Sie im Benutzerhandbuch des Produkts. Beachten Sie, dass Axis Geräte mit AXIS OS 7.10 und 10.9 eine Weboberflächen-Aktualisierung erhalten haben, mit der der Konfigurationspfad geändert wurde.

#### Weboberflächenkonfiguration

Der Leitfaden bezieht sich auf das Konfigurieren der Geräteeinstellungen auf der Weboberfläche des Axis Geräts. Der Konfigurationspfad unterscheidet sich je nach der auf dem Gerät installierten AXIS OS Version:

| AXIS OS Version | Konfigurationspfad für die Weboberfläche                                                         |
|-----------------|--------------------------------------------------------------------------------------------------|
| < 7.10          | Wechseln Sie zu "Setup > System Options (Systemoptionen) > Security (Sicherheit) > IEEE 802.1X". |
| ≥ 7.10          | Einstellungen > System > Sicherheit                                                              |
| ≥ 10.9          | System > Sicherheit                                                                              |

#### Bereich

Diese Anleitung gilt für alle auf AXIS OS basierenden Produkte mit AXIS OS (LTS oder Active Track) sowie für ältere Produkte mit 4.xx und 5.xx.

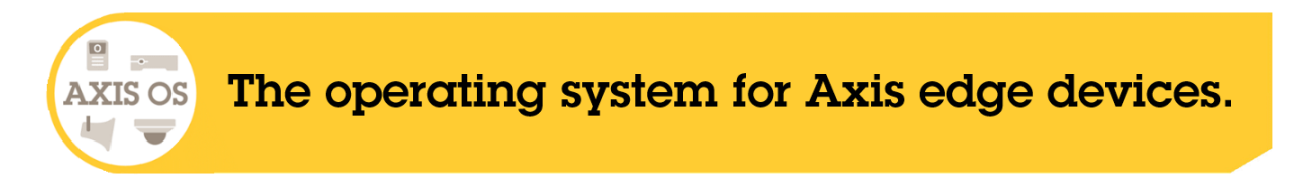

#### Einführung

#### **AXIS OS Sicherheitsarchitektur**

Das Diagramm der AXIS OS Sicherheitsarchitektur stellt die Cybersicherheitsfunktionen von AXIS OS auf verschiedenen Ebenen dar und bietet einen umfassenden Überblick über die Sicherheitsbasis, die siliziumgestützte Sicherheit, das AXIS OS Betriebssystem sowie die Anwendungs- und Zugriffskontrollebene.

| 「「」<br>Access control               | Access control management<br>Local user device management with password complexity indicator<br>Federated user device management through OpeniD Connect (RFC6749, 1.3.1 Authorization Code)<br>providing ADFS-integration that unlocks features such as Password complexity enforcement, rotation,<br>automatic account lock-out Multi-factor authentication (MFA), Microsoft AD entitlement functionality |                                                                                                    | Privacy<br>Use of diagnostics data<br>Minimalistic approach to how much<br>customer-specific should be stored |                                                                                                    |
|-------------------------------------|----------------------------------------------------------------------------------------------------|----------------------------------------------------------------------------------------------------|----------------------------------------------------------------------------------------------------|----------------------------------------------------------------------------------------------------|
| Application                         | Application security<br>TLS-based application security (MQIT, SFTP, NTS, HTTPS, W<br>Encrypted video streaming (RTSPS/SRTP, HTTPS), Secure re                                                                                                    | Application security<br>TLS-based application security (MQTT, SFTP, NTS, HTTPS, WebRTC)<br>Encrypted video streaming (RTSPS/SRTP, HTTPS), Secure remote syslog                                   |                                                                                                    |                                                                                                    |
| Operating system                    | Encryption and data protection<br>OpenSSL 1.1.1 and 3.0<br>X-599 certificate PKI and cryptography<br>Transport layer security (TLS 1.2/TLS 1.3)<br>SD card encryption (AES-XTS-Plain64 256bit),<br>Signed video                                                                                                    | Default security<br>HTTPS enabled by default<br>Brute-Force Delay Protection<br>Host-based Firewall<br>Network time security (NTS)<br>Insecure TLS versions disabled<br>UART/Debug port disabled | (10                                                                                                    | Enterprise network security<br>IEEE 802.1X (network access control)<br>IEEE 802.1AR (secure device identity)<br>IEEE 802.1AE (MAC security, MACsec)   |
|                                     | AXIS OS Operating System<br>Common Linux-based operating system with more than 95% industry-standard open-source software components such as OpenSSL, Apache, Curl and others.<br>Active track for feature growth and 5-Year Long-Term Support tracks (LTS) for 3 <sup>rd</sup> party integration and backwards-compatibility use cases.                                                                   |                                                                                                    |                                                                                                    |                                                                                                    |
| Silicon assisted<br>security (chip) | Hardware root-of-trust       RM-based system-on-chip (SoC) security         ARM-based system-on-chip (SoC) security       Trusted Execution Environment (TEE/OP-TEE)         Trusted platform module (TPM 2.0), Secure element       Image: Protected storage and operation of cryptographic keys such as customer uploaded private keys, video signing keys and the Axis Device ID.                       |                                                                                                    | age<br>age and operation of cryptographic keys<br>aded private keys, video signing keys and                   |                                                                                                    |
| Security foundation                 | Secure software development<br>Axis security development model (ASDM)<br>3 <sup>rd</sup> party penetration tests<br>Bug bounty program with Bugcrowd<br>Software Bill of Material (SBOM)                                                                                                    | <b>Certification</b><br>Common criteria CC EAL4+ / EAL6+<br>FIPS 140-2<br>ETSI EN 303 645                                                                                                    | ö                                                                                                    | Trusted device identity<br>Axis Edge Vault cybersecurity platform<br>Secure boot with Signed Firmware (code-signing)<br>Axis Device ID (IEEE 802.1AR) |

Klicken Sie mit der rechten Maustaste und öffnen Sie das Bild für eine bessere Darstellung in einer neuen Registerkarte.

### Sicherheitsbenachrichtigungen

Wir empfehlen, den *Sicherheitsbenachrichtigungsdienst von Axis* zu abonnieren, um Informationen über neu entdeckte Sicherheitslücken in Axis Produkten, Lösungen und Diensten sowie über den Schutz Ihrer Axis Geräte zu erhalten.

### **CIS-Schutzstufen**

Wir befolgen die im Center for Internet Safety (CIS) Controls Version 8 beschriebenen Methoden, um unsere Empfehlungen für das Cybersicherheitsrahmenverfahren zu strukturieren. Die CIS Controls, früher als SANS Top 20 Critical Security Controls bezeichnet, bieten 18 Kategorien von kritischen Sicherheitskontrollen (Critical Security Controls, CSC), die sich auf die häufigsten Kategorien von Cybersicherheitsrisiken in Organisationen konzentrieren.

Diese Anleitung bezieht sich auf die kritischen Sicherheitskontrollen, indem die CSC-Nummer (CSC #) für jedes Sicherungsthema hinzugefügt wird. Weitere Informationen zu den CSC-Kategorien finden Sie in den 18 CIS Critical Security Controls unter cisecurity.org.

### Standardschutz

#### Standardschutz

Die Standardschutzeinstellungen für Axis Geräte sind bereits vorhanden. Es gibt mehrere Sicherheitssteuerungen, die Sie nicht konfigurieren müssen. Diese Steuerelemente bieten einen grundlegenden Geräteschutz und bilden die Basis für ein umfangreicheres Härten.

### In der Standardeinstellung deaktiviert

CSC #4: Sichere Konfiguration von Unternehmensressourcen und Software

Das Axis Gerät wird nur betrieben, wenn das Administratorkennwort festgelegt wurde.

Informationen zum Konfigurieren des Gerätezugriffs finden Sie unter Gerätezugriff in der AXIS OS Knowlege Base.

### **Edge Storage**

CSC #4: Sichere Konfiguration von Unternehmensressourcen und Software

Ab AXIS OS 12.0 wurde die Option noexec mount als Standardoption für eingehängte Netzwerkfreigaben hinzugefügt. Dadurch wird die direkte Ausführung von Binärdateien von der gemounteten Netzwerkfreigabe deaktiviert. Bei SD-Karten wurde diese Option bereits in früheren Versionen von AXIS OS hinzugefügt.

### Zugriff mit Zugangsdaten

Nach dem Festlegen des Administratorkennworts ist der Zugriff auf Administratorfunktionen und/oder Videostreams nur über die Authentifizierung mittels gültiger Anmeldedaten für Benutzername und Kennwort möglich. Es wird nicht empfohlen, Funktionen zu verwenden, die den nicht autorisierten Zugriff ermöglichen, z. B. anonyme Ansicht und immer Multicast-Modus.

### Netzwerkprotokolle

CSC #4: Sichere Konfiguration von Unternehmensressourcen und Software

In der Standardeinstellung von Axis Geräten ist nur eine minimale Anzahl von Netzwerkprotokollen und -diensten aktiviert. In dieser Tabelle finden Sie Informationen dazu.

| Protokoll | Port | Übertragung | Anmerkung                                                                                                    |
|-----------|------|-------------|----------------------------------------------------------------------------------------------------|
| HTTP      | 80   | ТСР         | Allgemeiner HTTP-<br>Datenverkehr wie<br>Weboberflächenzugriff,<br>VAPIX- und ONVIF-API-<br>Schnittstelle oder Edge-to-<br>Edge-Kommunikation.*  |
| HTTPS     | 443  | ТСР         | Allgemeiner HTTPS-<br>Datenverkehr wie<br>Weboberflächenzugriff,<br>VAPIX- und ONVIF-API-<br>Schnittstelle oder Edge-to-<br>Edge-Kommunikation.* |
| RTSP      | 554  | ТСР         | Wird vom Axis Gerät für<br>Video-/Audio-Streaming<br>verwendet.                                                                                  |

### Standardschutz

| Protokoll    | Port                    | Übertragung | Anmerkung                                                                                                    |
|--------------|-------------------------|-------------|----------------------------------------------------------------------------------------------------|
| RTP          | Ephemerer Port-Bereich* | UDP         | Wird vom Axis Gerät für<br>Video-/Audio-Streaming<br>verwendet.                                                                                                    |
| UPnP®        | 49152                   | ТСР         | Wird von Anwendungen von<br>Drittanbietern verwendet,<br>um das Axis Gerät über das<br>UPnP®-Erkennungsprotokoll<br>zu erkennen. HINWEIS:<br>Standardmäßig deaktiviert ab<br>AXIS OS 12.0. |
| Bonjour      | 5353                    | UDP         | Wird von Anwendungen von<br>Drittanbietern verwendet,<br>um das Axis Gerät über das<br>mDNS-Erkennungsprotokoll<br>(Bonjour) zu erkennen.                                                  |
| SSDP         | 1900                    | UDP         | Wird von Anwendungen von<br>Drittanbietern verwendet,<br>um das Axis Gerät über<br>SSDP (UPnP®) zu entdecken.<br>HINWEIS: Standardmäßig<br>deaktiviert ab AXIS OS 12.0.                    |
| WS-Erkennung | 3702                    | UDP         | Wird von Anwendungen von<br>Drittanbietern verwendet,<br>um das Axis Gerät<br>über das WS-Discovery-<br>Erkennungsprotokoll (ONVIF)<br>zu erkennen.                                        |

\* Weitere Informationen zu Edge-to-Edge finden Sie im Whitepaper zur Edge-to-Edge-Technologie.

\*\*Wird gemäß RFC 6056 automatisch innerhalb eines vordefinierten Portnummernbereichs zugewiesen. Weitere Informationen hierzu finden Sie im Wikipedia-Artikel "Ephemerer Port".

Wir empfehlen, ungenutzte Netzwerkprotokolle und -dienste nach Möglichkeit zu deaktivieren. Eine vollständige Liste der Dienste, die standardmäßig verwendet werden oder je nach Konfiguration aktiviert werden können, finden Sie unter Häufig verwendete Netzwerkports in der AXIS OS Knowlege Base.

Beispielsweise müssen die Audioeingang/Audioausgang- und Mikrofonfunktionen von Axis Videosicherheitsprodukten wie Netzwerk-Kameras manuell aktiviert werden. In Axis Wechselsprechanlagen und Netzwerklautsprechern sind Audioeingang/Audioausgang- und Mikrofonfunktionen die wichtigsten Funktionen und daher standardmäßig aktiviert.

### UART/Debug-Schnittstelle

CSC #4: Sichere Konfiguration von Unternehmensressourcen und Software

Jedes Axis Gerät verfügt über eine sogenannte physische UART-Schnittstelle (Universal Asynchronous Receiver Transmitter), die gelegentlich als Debug-Port oder serielle Konsole bezeichnet wird. Die Schnittstelle selbst ist nur durch umfangreiche Demontage des Axis Geräts physisch zugänglich. Die UART/Debug-Schnittstelle wird nur für Produktentwicklungs- und Debugging-Zwecke bei internen F&E-Konstruktionsprojekten von Axis verwendet.

Die UART/Debug-Schnittstelle ist in der Standardeinstellung in Axis Geräten mit AXIS OS 10.10 und früheren Versionen aktiviert. Sie erfordert jedoch einen authentifizierten Zugriff und stellt bei nicht aktivierter Funktion keine empfindlichen Informationen offen. Ab AXIS OS 10.11 ist die UART/Debug-Schnittstelle in der Standardeinstellung deaktiviert. Die Schnittstelle kann nur über ein von Axis bereitgestelltes, einzigartiges, benutzerdefiniertes Zertifikat entsperrt werden.

#### Standardschutz

#### Axis Edge Vault

Axis Edge Vault stellt eine hardwarebasierte Cybersicherheitsplattform zum Schutz der Axis Geräte bereit. Die Lösung baut auf einer soliden Grundlage von kryptografischen Computermodulen (Secure Element und TPM) und SoC-Sicherheit (TEE und Secure Boot) auf, kombiniert mit Fachwissen über die Sicherheit von Edge-Geräten. Axis Edge Vault basiert auf einer soliden Vertrauensbasis, die durch sicheres Booten und signierte Firmware geschaffen wird. Diese Funktionen ermöglichen eine ununterbrochene Kette von kryptografisch validierter Software für die Vertrauenskette, von der jedweder sicherer Betrieb abhängig ist.

Axis Geräte mit Axis Edge Vault minimieren das Risiko für die Cybersicherheit, da das Abhören und die böswillige Verwendung empfindlicher Informationen verhindert werden. Axis Edge Vault stellt zudem sicher, dass das Axis Gerät eine vertrauenswürdige und zuverlässige Einheit im Netzwerk des Kunden ist.

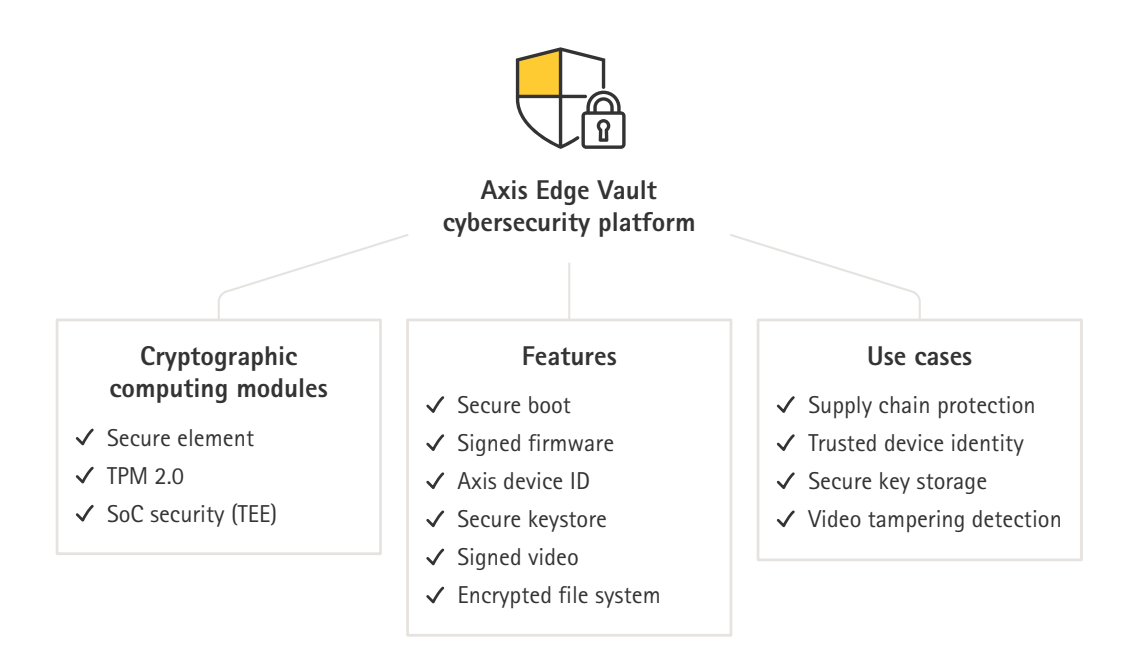

#### Signierte Firmware

CSC #2: Inventar und Steuerung von Softwareressourcen

AXIS OS ist ab Version 9.20.1 signiert. Bei jeder Aktualisierung der AXIS OS Version auf dem Gerät prüft das Gerät die Integrität der Aktualisierungsdateien mittels kryptografischer Signaturüberprüfung und weist manipulierte Dateien ab. Dadurch wird verhindert, dass Angreifer die Benutzer zur Installation kompromittierter Dateien verleiten.

### Standardschutz

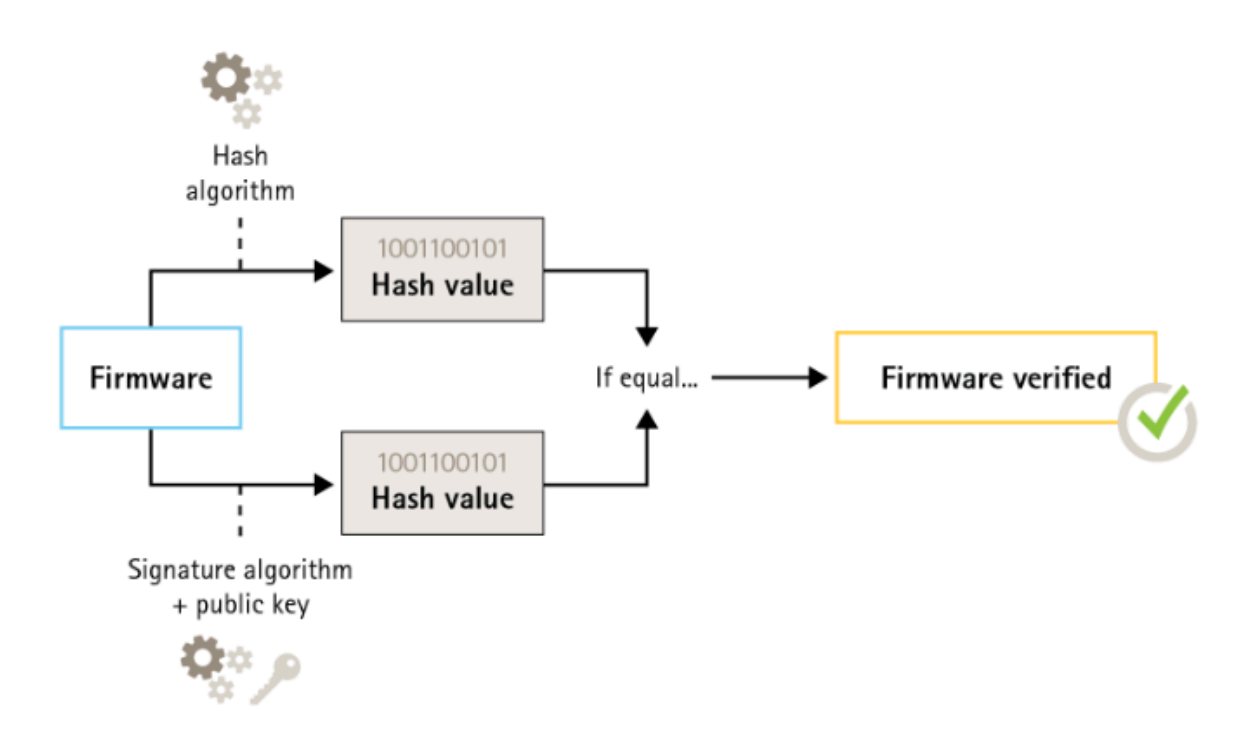

Weitere Informationen finden Sie im Whitepaper Axis Edge Vault.

#### Sicheres Hochfahren

#### CSC #2: Inventar und Steuerung von Softwareressourcen

Die meisten Axis Geräte verfügen über eine sichere Bootsequenz, um die Integrität des Geräts zu gewährleisten. Sicheres Hochfahren verhindert das Bereitstellen manipulierter Axis Geräte.

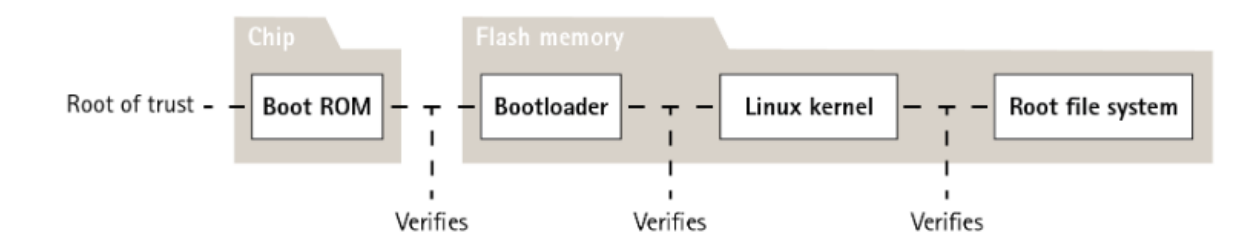

Weitere Informationen finden Sie im Whitepaper Axis Edge Vault.

#### Sicherer Schlüsselspeicher

#### CSC #6: Verwaltung der Zutrittskontrolle

Der sichere Schlüsselspeicher bietet eine hardwarebasierte, manipulationsgeschützte Speicherung kryptografischer Informationen. Es schützt die Axis Geräte-ID sowie kryptografische Informationen, die vom Kunden hochgeladen werden, verhindert jedoch im Fall einer Sicherheitsverletzung unbefugten Zugriff und böswilligen Zugriff. Je nach Sicherheitsanforderungen kann ein Axis Gerät über ein oder mehrere solcher Module verfügen, wie z. B. ein TPM 2.0 (Trusted Platform Module) oder ein sicheres Element, und/oder ein Trusted Execution Environment (TEE).

### Standardschutz

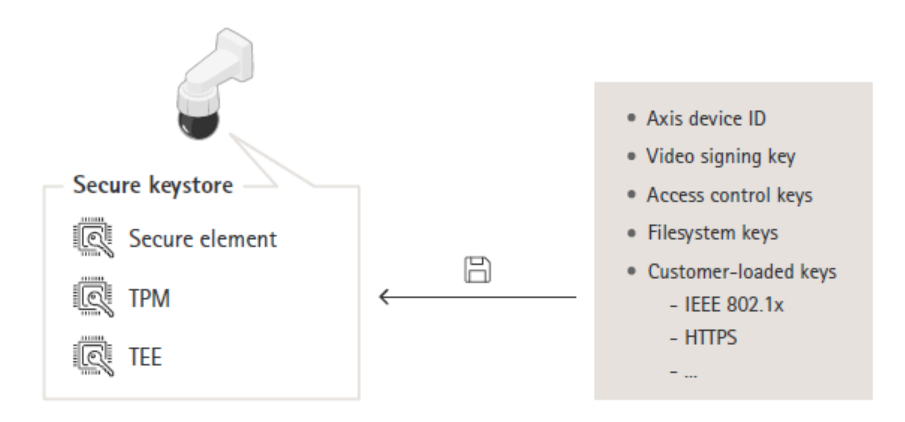

Weitere Informationen finden Sie im Whitepaper Axis Edge Vault.

#### Verschlüsseltes Dateisystem

#### CSC #3: Datenschutz

Ein böswilliger Kontrahent könnte versuchen, Informationen aus dem Dateisystem zu extrahieren, indem er versucht, den Flash-Speicher zu demontieren und mit einem Flash Reader-Gerät darauf zuzugreifen. Das Axis Gerät kann das Dateisystem jedoch vor unbefugtem Zugriff auf Daten und Konfigurationsmanipulationen schützen, falls jemand physischen Zugriff auf das Dateisystem bekommt oder es stiehlt. Wenn das Axis Gerät ausgeschaltet ist, sind die Informationen im Dateisystem AES-XTS-Plain64 256bit verschlüsselt. Das Read-Write-Dateisystem wird während des sicheren Systemstarts entschlüsselt und dem Axis Gerät zur Verwendung bereitgestellt.

Weitere Informationen finden Sie im Whitepaper Axis Edge Vault.

### **HTTPS** aktiviert

#### CSC #3: Datenschutz

Ab AXIS OS 7.20 wurde HTTPS standardmäßig mit einem eigensigniertem Zertifikat aktiviert, das eine sichere Einstellung des Gerätekennworts ermöglicht. Ab AXIS OS 10.10 wurde das eigensignierte Zertifikat durch das IEEE 802.1AR Zertifikat für sichere Geräte-ID ersetzt.

| AXIS OS Version | Konfigurationspfad für die Weboberfläche      |
|-----------------|-----------------------------------------------|
| < 7.10          | Setup > System Options > Security > HTTPS     |
| ≥ 7.10          | Settings > System > Security > HTTP and HTTPS |
| ≥ 10.9          | System > Network > HTTP and HTTPS             |

#### Standard-HTTP(S)-Header

In AXIS OS sind die gängigsten sicherheitsrelevanten HTTP(S)-Header standardmäßig aktiviert, um die Cybersicherheit in den Werkseinstellungen zu verbessern. Ab AXIS OS 9.80 können Sie die benutzerdefinierte HTTP-Header-VAPIX-API verwenden, um zusätzliche HTTP(S)-Header zu konfigurieren.

Weitere Informationen zur HTTP-Header-VAPIX-API finden Sie in der VAPIX-Bibliothek.

Weitere Informationen zu den Standard-HTTP(S) Headern finden Sie unter Standard-HTTP(S) Header in der AXIS OS Knowlege Base.

### **Digest-Authentifizierung**

CSC #3: Datenschutz

#### Standardschutz

Clients, die auf das Gerät zugreifen, authentifizieren sich mit einem Kennwort, das beim Übertragen über das Netzwerk verschlüsselt werden muss. Daher wird empfohlen, die Digest-Authentifizierung anstelle von Basic oder Basic und Digest zu verwenden. Damit wird das Risiko verringert, dass Netzwerk-Sniffer an das Kennwort kommen.

| AXIS OS Version | Konfigurationspfad für die Weboberfläche                                                        |
|-----------------|-------------------------------------------------------------------------------------------------|
| < 7.10          | Setup > System Options > Advanced > Plain Config > Network > Network HTTP Authentication policy |
| ≥ 7.10          | Settings > System > Plain config > Network > Network HTTP<br>Authentication policy              |
| ≥ 10.9          | System > Plain config > Network > Network HTTP<br>Authentication policy                         |

#### Angriffsschutz für ONVIF-Wiedergabe

#### CSC #3: Datenschutz

Der Angriffsschutz für Wiedergabe ist eine standardmäßig für Axis Geräte aktivierte Sicherheitsfunktion. Der Zweck besteht in der ausreichenden Sicherung der ONVIF-basierten Benutzerauthentifizierung durch Hinzufügen eines zusätzlichen Sicherheitsheaders, der UsernameToken, gültigen Zeitstempel, Nonce und Digest-Kennwort enthält. Das Digest-Kennwort wird aus dem Kennwort (das bereits im System gespeichert ist), Nonce und dem Zeitstempel berechnet. Mit dem Digest-Kennwort soll der Benutzer überprüft und Wiederholungsattacken verhindert werden. Deshalb werden Digests zwischengespeichert. Es wird empfohlen, diese Einstellung aktiviert zu lassen.

| AXIS OS Version | Konfigurationspfad für die Weboberfläche                                                    |
|-----------------|---------------------------------------------------------------------------------------------|
| < 7.10          | Setup > System Options > Advanced > Plain Config > System > Enable Replay Attack Protection |
| ≥ 7.10          | Settings > System > Plain config > WebService > Enable Replay<br>Attack Protection          |
| ≥ 10.9          | System > Plain config > WebService > Enable Replay Attack<br>Protection                     |

#### Brute-Force-Angriffe verhindern

CSC #4: Sichere Konfiguration von Unternehmensressourcen und Software CSC #13: Netzwerküberwachung und -schutz

Axis Geräte verfügen über einen Vorbeugungsmechanismus zum Identifizieren und Verhindern von Brute-Force-Angriffen, beispielsweise durch Erraten des Kennworts. Die Funktion, der sogenannte *Schutz vor Brute-Force-Verzögerungen* ist in AXIS OS 7.30 und höher verfügbar.

Der Schutz vor Brute-Force-Verzögerungen ist standardmäßig ab AXIS OS 11.5 aktiviert. Ausführliche Konfigurationsbeispiele und Empfehlungen finden Sie unter *Schutz vor Brute-Force-Verzögerungen* in der AXIS OS Knowlege Base.

| AXIS OS Version | Konfigurationspfad für die Weboberfläche                     |
|-----------------|--------------------------------------------------------------|
| < 7.10          | k. A.                                                        |
| ≥ 7.10          | Settings > System > Plain config > System > PreventDosAttack |
| ≥ 10.9          | System > Security > Prevent brute-force attacks              |

#### Außerbetriebnahme

CSC #3: Datenschutz

#### Standardschutz

Axis Geräte verwenden sowohl flüchtigen als auch nicht flüchtigen Speicher. Während der flüchtige Speicher gelöscht wird, wenn Sie das Gerät von seiner Stromquelle trennen, bleiben die im nicht flüchtigen Speicher gespeicherten Informationen erhalten und werden beim Start erneut verfügbar gemacht. Wir vermeiden die gängige Praxis, die Datenmarker einfach zu entfernen, um die gespeicherten Daten für das Dateisystem unsichtbar zu machen. Deshalb ist ein Zurücksetzen auf die Werkseinstellungen erforderlich. Für NAND-Flash-Speicher wird die UBI-Funktion "Remove Volume" (Volume entfernen) verwendet. Die gleiche Funktion wird für eMMC-Flash-Speicher verwendet, die signalisiert, dass Speicherblöcke nicht mehr verwendet werden. Der Speichercontroller löscht diese Speicherblöcke dann entsprechend.

Bei der Außerbetriebnahme eines Axis Geräts wird empfohlen, das Gerät auf die Werkseinstellungen zurückzusetzen, wodurch alle auf dem nichtflüchtigen Speicher des Geräts gespeicherten Daten gelöscht werden.

Beachten Sie, dass die Daten nicht sofort gelöscht werden, wenn Sie den Befehl für die Werkseinstellungen eingeben, sondern dass das Gerät neu gestartet wird und die Datenlöschung während des Systemstarts erfolgt. Daher reicht es nicht aus, nur den Befehl "Werkseinstellungen" auszuführen. Das Gerät muss auch neu starten und booten, bevor es ausgeschaltet wird, um zu gewährleisten, dass die Daten gelöscht wurden.

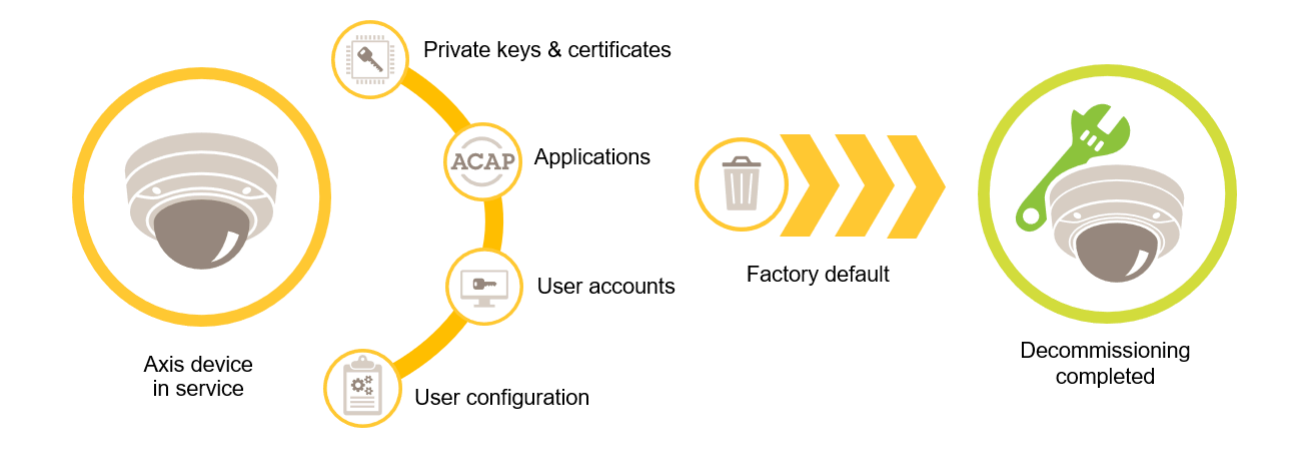

| AXIS OS Version | Konfigurationspfad für die Weboberfläche       |  |
|-----------------|------------------------------------------------|--|
| < 7,10          | Setup > System Options > Maintenance > Default |  |
| ≥ 7.10          | Settings > System > Maintenance > Default      |  |
| ≥ 10.9          | Maintenance > Default                          |  |

Diese Tabelle enthält weitere Informationen zu im nicht flüchtigen Speicher gespeicherten Daten.

| Informationen und Daten                               | Nach Werkseinstellungen gelöscht |
|-------------------------------------------------------|----------------------------------|
| VAPIX- und ONVIF-Benutzernamen und Kennwörter         | Ja                               |
| Zertifikate und Privatschlüssel                       | Ja                               |
| Eigensigniertes Zertifikat                            | Ja                               |
| TPM und in Axis Edge Vault gespeicherte Informationen | Ja                               |
| WLAN-Einstellungen und Benutzer/Kennwörter            | Ja                               |
| Benutzerdefinierte Zertifikate*                       | Nein                             |
| SD-Speicherkarten-Verschlüsselungsschlüssel           | Ja                               |

### Standardschutz

| SD-Kartendaten**                                             | Nein |
|--------------------------------------------------------------|------|
| Einstellungen für Netzwerk-Freigaben und Benutzer/Kennwörter | Ja   |
| Netzwerk-Freigaben**                                         | Nein |
| Benutzerkonfiguration***                                     | Ja   |
| Hochgeladene Anwendungen (ACAPs)****                         | Ja   |
| Produktionsdaten und Lebenszeitstatistiken*****              | Nein |
| Hochgeladene Grafiken und Overlays                           | Ja   |
| RTC-Uhrendaten                                               | Ja   |

\* Bei dem signierten Firmware-Prozess werden benutzerdefinierte Zertifikate verwendet, die es Benutzern ermöglichen, (unter anderem) AXIS OS hochzuladen.

\*\* Auf Edge Storage (SD-Karte, Netzwerk-Freigabe) gespeicherte Aufzeichnungen und Bilder müssen vom Benutzer separat gelöscht werden. Weitere Informationen finden Sie unter Formatierung von Axis SD-Karten in der AXIS OS Knowledge base. \*\*\* Alle benutzerspezifischen Konfigurationen, vom Erstellen von Konten bis zum Netzwerk, O3C, Ereignis-, Bild-, PTZ- und Sustemkonfigurationen

Systemkonfigurationen. \*\*\*\* Das Gerät behält alle vorinstallierten Anwendungen bei, löscht jedoch alle benutzerspezifischen Konfigurationen. \*\*\*\*\* Produktionsdaten (Kalibrierung, 802.1AR-Produktionszertifikate) und Lebenszeitstatistiken enthalten nicht sensible und nicht benutzerbezogene Informationen.

#### Grundlegende Härtung

### Grundlegende Härtung

Die grundlegende Härtung ist das für Axis Geräte empfohlene Mindestschutzniveau. Die grundlegenden Härtethemen sind "Edge-konfigurierbar". Dies bedeutet, dass sie ohne weitere Abhängigkeit von der Netzwerkinfrastruktur, den Video- oder Beweisverwaltungssystemen (VMS, EMS), Geräten oder Anwendungen von Drittanbietern direkt im Axis Gerät konfiguriert werden können.

#### Werkseinstellungen

#### CSC #4: Sichere Konfiguration von Unternehmensressourcen und Software

Stellen Sie vor der Konfiguration des Geräts sicher, dass es sich in einer werksseitigen Standardeinstellung befindet. Außerdem ist es wichtig, das Gerät auf die Werkseinstellungen zurückzusetzen, wenn Benutzerdaten entfernt werden müssen oder es außer Betrieb genommen wird. Weitere Informationen finden Sie unter .

| AXIS OS Version | Konfigurationspfad für die Weboberfläche       |  |
|-----------------|------------------------------------------------|--|
| < 7.10          | Setup > System Options > Maintenance > Default |  |
| ≥ 7.10          | Settings > System > Maintenance > Default      |  |
| ≥ 10.9          | Maintenance > Default                          |  |

#### Upgrade auf die aktuelle AXIS OS

#### CSC #2: Inventar und Steuerung von Softwareressourcen

Patches für Software sind ein wichtiger Aspekt der Cybersicherheit. In der Regel versuchen Angreifer, Sicherheitslücken auszunutzen. Sie können erfolgreich sein, wenn sie Zugang zum Netzwerk über einen nicht aktualisierten Dienst erhalten. Stellen Sie sicher, dass Sie stets das aktuelle AXIS OS verwenden, da es möglicherweise Sicherheits-Patches für bekannte Sicherheitslücken enthält. In den Release-Notes für eine bestimmte Version wird möglicherweise ein kritisches Sicherheitsfix, aber nicht alle allgemeinen Fehlerbehebungen erwähnt.

Axis verwaltet zwei Arten von AXIS OS Tracks: den aktiven Track und die Long-Term Support (LTS)-Tracks. Beide Typen beinhalten die neuesten Patches für kritische Sicherheitslücken. Die LTS-Tracks enthalten jedoch keine neuen Funktionen, um das Risiko von Kompatibilitätsproblemen zu minimieren. Weitere Informationen finden Sie unter *AXIS OS Lifecycle* in AXIS OS Information.

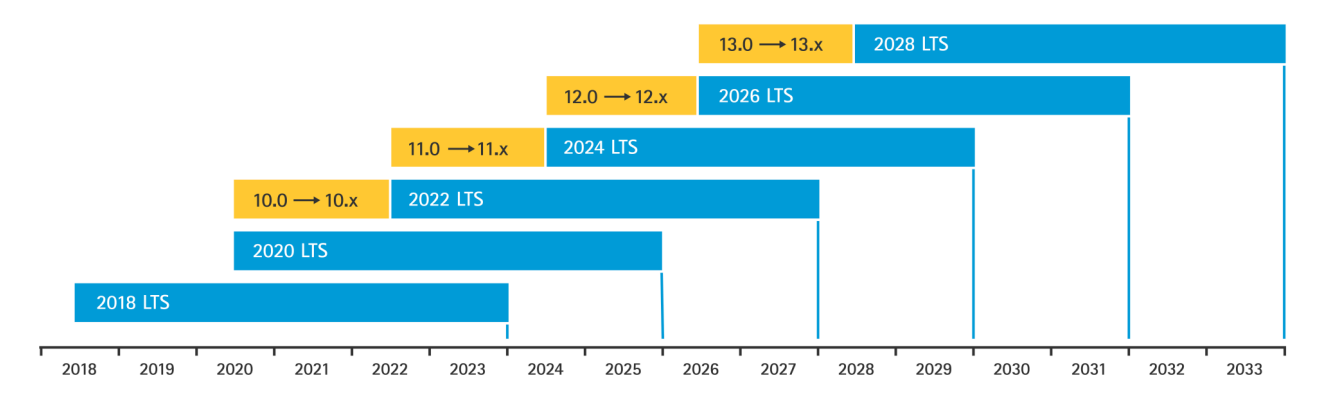

Axis stellt eine Vorschau kommender Versionen mit Informationen zu wichtigen neuen Funktionen, Bugfixes und Sicherheits-Patches zur Verfügung. Weitere Informationen finden Sie unter *Anstehende Veröffentlichungen* in AXIS OS Information. Gehen Sie auf *Firmware* unter axis.com, um AXIS OS für Ihr Gerät herunterzuladen.

Diese Grafik illustriert, wie wichtig es ist, Axis Geräte auf dem neuesten Stand zu halten.

### Grundlegende Härtung

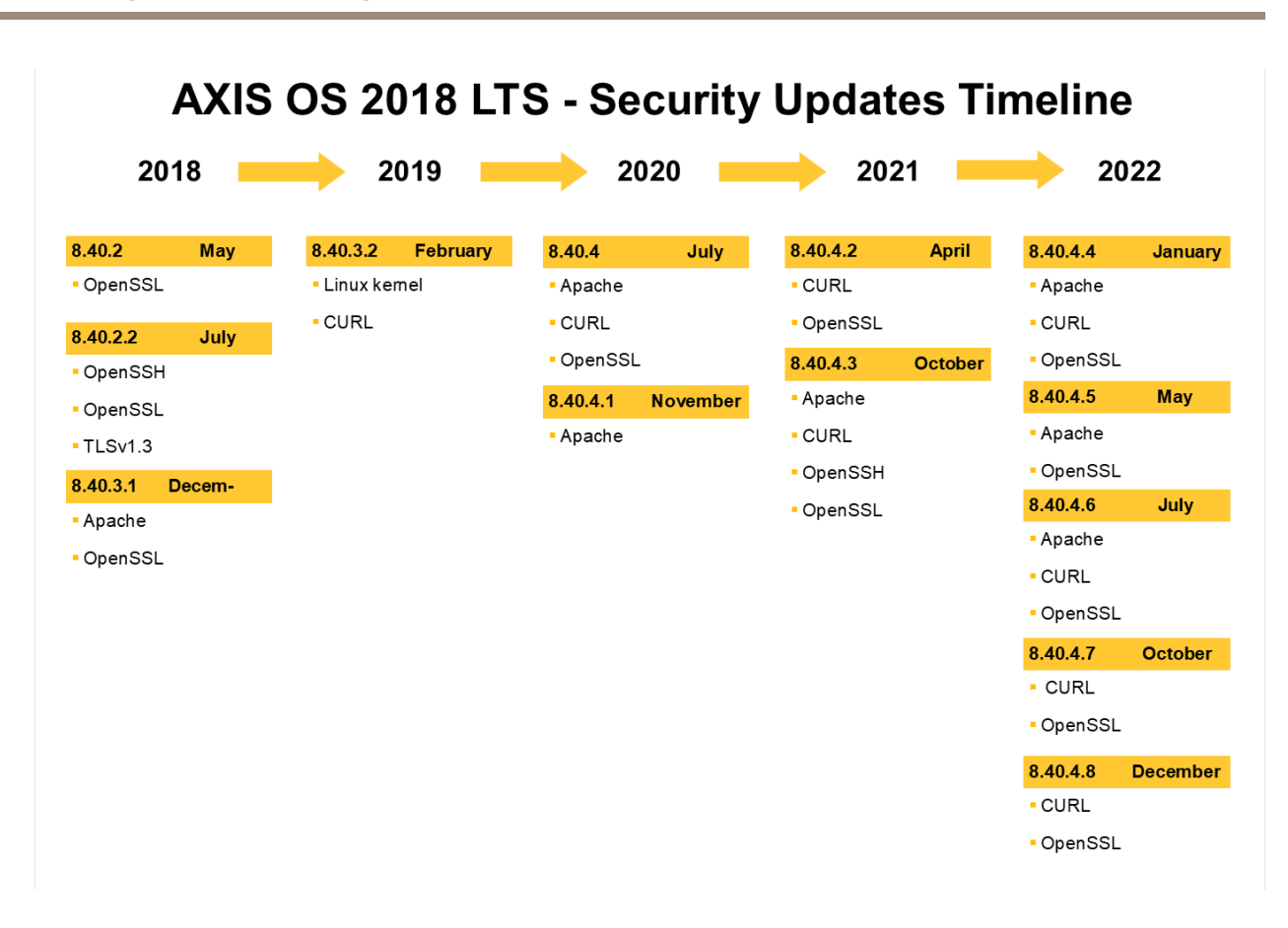

| AXIS OS Version | Konfigurationspfad für die Weboberfläche              |
|-----------------|-------------------------------------------------------|
| < 7.10          | Setup > System Options > Maintenance > Upgrade Server |
| ≥ 7.10          | Settings > System > Maintenance > Firmware upgrade    |
| ≥ 10.9          | Maintenance > Firmware upgrade                        |

#### Root-Kennwort des Geräts festlegen

CSC #4: Sichere Konfiguration von Unternehmensressourcen und Software CSC #5: Kontenverwaltung

Das Root-Konto des Geräts ist das Hauptkonto für die Geräteverwaltung. Bevor Sie das Root-Konto verwenden können, müssen Sie ein Gerätekennwort festlegen. Stellen Sie sicher, dass ein sicheres Kennwort verwendet wird, und begrenzen Sie die Nutzung des Root-Kontos nur auf Verwaltungsaufgaben. Wir empfehlen, das Root-Konto nicht für die täglichen Produktionen zu verwenden.

Beim Betrieb von Axis Geräten vereinfacht dasselbe Kennwort die Verwaltung, erhöht jedoch die Anfälligkeit für Sicherheitsverletzungen und Datenlecks. Die Verwendung eindeutiger Kennwörter für jedes einzelne Axis Gerät bietet hohe Sicherheit, macht die Geräteverwaltung jedoch komplexer. Wir empfehlen, regelmäßig das Kennwort auf Ihren Geräten zu ändern.

Wir empfehlen, Richtlinien zu implementieren, die eine ausreichende Länge und Komplexität neuer Kennwörter erfordern, z. B. die *NIST-Empfehlungen für Kennwörter*. Axis Geräte unterstützen Kennwörter mit bis zu 64 Zeichen. Kennwörter, **die kürzer als** 8 Zeichen sind, gelten als schwach.

### Grundlegende Härtung

| AXIS OS Version | Konfigurationspfad für die Weboberfläche |
|-----------------|------------------------------------------|
| < 7.10          | Setup > Grundeinstellungen > Benutzer    |
| ≥ 7.10          | Einstellungen > System > Benutzer        |
| ≥ 10.9          | System > Benutzer                        |
| ≥ 11.6          | System > Konten                          |

#### Dedizierte Konten erstellen

CSC #4: Sichere Konfiguration von Unternehmensressourcen und Software CSC #5: Kontenverwaltung

Das Root-Konto ist mit sämtlichen Rechten versehen. Es darf deshalb nur für Verwaltungszwecke verwendet werden. Es wird empfohlen, für den täglichen Betrieb ein Client-Benutzerkonto mit eingeschränkten Rechten zu erstellen. Das Root-Kennwort wird somit besser geschützt.

Weitere Informationen finden Sie im Abschnitt "Identity and Access Management" (Identität und Zugriffsverwaltung) der AXIS OS Knowledge Base.

| Version des AXIS Betriebssystems | Konfigurationspfad für die Weboberfläche |
|----------------------------------|------------------------------------------|
| < 7.10                           | Setup > Grundeinstellungen > Benutzer    |
| ≥ 7.10                           | Einstellungen > System > Benutzer        |
| ≥ 10.9                           | System > Benutzer                        |
| ≥ 11.6                           | System > Konten                          |

### Zugriff auf Weboberfläche begrenzen

#### CSC #5: Kontenverwaltung

Axis Geräte verfügen über einen Webserver, der über einen Standardwebbrowser Zugriff auf das Gerät ermöglicht. Die Weboberfläche ist für die Konfiguration, Wartung und Fehlerbehebung vorgesehen. Sie ist nicht für den täglichen Betrieb vorgesehen, z. B. als Client, um Videos anzusehen.

Die einzigen Clients, die während des täglichen Betriebs mit Axis Geräten interagieren sollten, sind Video Management Systeme (VMS) oder Geräteverwaltungs- und Verwaltungstools wie der AXIS Device Manager. Systembenutzer sollten niemals direkt auf Axis Geräte zugreifen dürfen. Weitere Informationen finden Sie unter

#### Weboberflächenzugriff deaktivieren

CSC #4: Sichere Konfiguration von Unternehmensressourcen und Software

Ab AXIS OS 9.50 kann die Weboberfläche eines Axis Geräts deaktiviert werden. Wenn Sie ein Axis Gerät in ein System einsetzen (oder es dem AXIS Device Manager hinzufügen), wird empfohlen, die Option für Personen innerhalb der Organisation, über einen Webbrowser auf das Gerät zuzugreifen, zu entfernen. Dies schafft eine zusätzliche Sicherheitsebene, wenn das Kennwort für das Gerätekonto innerhalb der Organisation geteilt wird. Die sicherere Option besteht in der ausschließlichen Einrichtung des Zugangs zu Axis Geräten mittels dedizierter Anwendungen, die eine moderne IAM (Identity Access Management)-Architektur, mehr Rückverfolgbarkeit und Sicherheitsmaßnahmen bieten, um Sicherheitslücken bei Konten zu verhindern.

### Grundlegende Härtung

| AXIS OS Version | Konfigurationspfad für die Weboberfläche                              |
|-----------------|-----------------------------------------------------------------------|
| < 7.10          | k. A.                                                                 |
| ≥ 7.10          | Settings > System > Plain config > System > Web Interface<br>Disabled |
| ≥ 10.9          | System > Plain config > System > Web Interface Disabled               |

### Netzwerkeinstellungen konfigurieren

#### CSC #12: Verwaltung der Netzwerk-Infrastruktur

Die IP-Konfiguration des Geräts hängt von der Netzwerkkonfiguration ab, z. B. von IPv4/IPv6, statischer oder dynamischer Netzwerkadresse (DHCP), Subnetzmaske und Standardrouter. Es wird empfohlen, die Netzwerktopologie beim Hinzufügen neuer Komponententypen zu überprüfen.

Außerdem wird empfohlen, auf Ihren Axis Geräten statische IP-Adressen zu konfigurieren, um die Erreichbarkeit des Netzwerks zu gewährleisten und die Abhängigkeit von Servern im Netzwerk (z. B. DHCP-Servern), die Angriffsziel sein könnten, zu verringern.

| AXIS OS Version | Konfigurationspfad für die Weboberfläche |
|-----------------|------------------------------------------|
| < 7.10          | Setup > Basic Setup > TCP/IP             |
| ≥ 7.10          | Settings > System > TCP/IP               |
| ≥ 10.9          | System > Network                         |

#### Datum und Uhrzeit einstellen

CSC #8: Verwaltung der Prüfprotokolle

Aus Sicherheitsperspektive ist es wichtig, dass Datum und Uhrzeit richtig eingestellt werden. Dadurch wird beispielsweise sichergestellt, dass Systemprotokolle mit dem richtigen Zeitstempel versehen sind und digitale Zertifikate während der Laufzeit überprüft und verwendet werden können. Dienste, die auf digitalen Zertifikaten wie HTTPS, IEEE und 802.1x basieren, funktionieren ohne ordnungsgemäße Zeitsynchronisierung möglicherweise nicht ordnungsgemäß.

Es wird empfohlen, die Systemzeit des Axis Geräts mit NTP (Network Time Protocol, unverschlüsselt) oder – vorzugsweise – Network Time Security (NTS, verschlüsselt) Servern synchronisiert zu halten. Network Time Security (NTS), eine verschlüsselte und sichere Version des Network Time Protocol (NTP), wurde in AXIS OS 11.1 hinzugefügt. Es wird empfohlen, mehrere Zeitserver für eine höhere Zeitsynchronisierungsgenauigkeit zu konfigurieren, jedoch auch ein Ausfallszenario zu berücksichtigen, bei dem möglicherweise kein konfigurierter Zeitserver verfügbar ist.

Öffentliche NTP- oder NTS-Server können für Einzelpersonen und kleine Organisationen eine Alternative sein, die lokale Serverinstanzen nicht selbst erstellen können. Weitere Informationen zu NTP/NTS in Axis Geräten finden Sie unter *NTP und NTS* in der AXIS OS Knowlege Base.

| AXIS OS Version | Konfigurationspfad für die Weboberfläche |
|-----------------|------------------------------------------|
| < 7.10          | Setup > Basic Setup > Date & Time        |
| ≥ 7.10          | Settings > System > Date and time        |
| ≥ 10.9          | System > Date and time                   |
| ≥ 11.6          | System > Time and location               |

### Edge Storage-Verschlüsselung

CSC #3: Datenschutz

### Grundlegende Härtung

#### SD-Karte

Wenn das Axis Gerät zum Speichern von Videoaufzeichnungen Secure Digital-Karten (SD) unterstützt und verwendet, wird eine Verschlüsselung empfohlen. Dadurch wird verhindert, dass unbefugte Personen das gespeicherte Video von einer entfernten SD-Karte wieder abspielen können.

Weitere Informationen zur SD-Karten-Verschlüsselung von Axis Geräten finden Sie unter *Unterstützung von SD-Karten* in der AXIS OS Knowledge Base.

| AXIS OS Version | Konfigurationspfad für die Weboberfläche |
|-----------------|------------------------------------------|
| < 7.10          | Setup > System Options > Storage         |
| ≥ 7.10          | Settings > System > Storage              |
| ≥ 10.9          | System > Storage                         |

#### Network-Attached Storage (NAS)

Wenn Sie als Aufzeichnungsgerät ein Network Attached Storage (NAS) verwenden, wird empfohlen, dieses in einem abgeschotteten Bereich mit begrenztem Zugriff zu speichern und darauf eine Festplattenverschlüsselung zu aktivieren. Axis Geräte verwenden SMB als Netzwerkprotokoll für den Anschluss an ein NAS zum Speichern von Videoaufzeichnungen. Da ältere Versionen von SMB (1.0 und 2.0) keine Sicherheit oder Verschlüsselung bieten, empfehlen wir spätere Versionen (2.1 und höher), spätere Versionen sollten daher während der Produktion verwendet werden.

Weitere Informationen zur ordnungsgemäßen SMB-Konfiguration beim Verbinden eines Axis Geräts mit einer Netzwerk-Freigabe finden Sie unter Netzwerk-Freigabe in der AXIS OS Knowlege Base.

| AXIS OS Version | Konfigurationspfad für die Weboberfläche |
|-----------------|------------------------------------------|
| < 7.10          | Setup > System Options > Storage         |
| ≥ 7.10          | Settings > System > Storage              |
| ≥ 10.9          | System > Storage                         |

#### Aufzeichnungsverschlüsselung exportieren

CSC #3: Datenschutz

Ab AXIS OS 10.10 unterstützen Axis Geräte den verschlüsselten Export von Edge-Aufzeichnungen. Es wird empfohlen, diese Funktion zu verwenden, um zu verhindern, dass unbefugte Personen exportiertes Videomaterial wieder abspielen können.

| AXIS OS Version | Konfigurationspfad für die Weboberfläche |
|-----------------|------------------------------------------|
| < 7.10          | k. A.                                    |
| ≥ 7.10          | k. A.                                    |
| ≥ 10.9          | Aufzeichnungen                           |

#### Anwendungen (ACAPs)

CSC #4: Sichere Konfiguration von Unternehmensressourcen und Software

Sie können Anwendungen auf das Axis Gerät hochladen, um die Funktionalität zu erweitern. Viele von ihnen verfügen über eine eigene Benutzeroberfläche für die Interaktion mit bestimmten Funktionen. Anwendungen können Sicherheitsfunktionen verwenden, die von AXIS OS bereitgestellt werden.

Auf Axis Geräten sind mehrere Anwendungen vorinstalliert, die von Axis gemäß dem Axis Security Development Model (ASDM) entwickelt wurden. Weitere Informationen zu Axis Anwendungen finden Sie unter Analysefunktionen auf axis.com.

Bei Anwendungen von Drittanbietern empfehlen wir Ihnen, sich mit dem Anbieter in Verbindung zu setzen, um Nachweise für die Sicherheit der Anwendung in Bezug auf Betrieb und Tests zu erhalten und um zu erfahren, ob die Anwendung nach den gängigen

### Grundlegende Härtung

Best-Practice-Sicherheitsentwicklungsmodellen entwickelt wurde. Sicherheitslücken in Anwendungen anderer Hersteller müssen direkt dem Drittanbieter mitgeteilt werden.

Es wird empfohlen, nur vertrauenswürdige Anwendungen zu betreiben und nicht verwendete Anwendungen von Axis Geräten zu entfernen.

| AXIS OS Version | Konfigurationspfad für die Weboberfläche |
|-----------------|------------------------------------------|
| < 7.10          | Setup > Applications                     |
| ≥ 7.10          | Settings > Apps                          |
| ≥ 10.9          | Аррѕ                                     |

#### Nicht verwendete Dienste/Funktionen deaktivieren

CSC #4: Sichere Konfiguration von Unternehmensressourcen und Software

Auch wenn nicht verwendete Dienste und Funktionen keine unmittelbare Sicherheitsgefahr darstellen, sollten ungenutzte Dienste und Funktionen deaktiviert werden, um unnötige Risiken zu verringern. Lesen Sie weiter, um mehr über Dienste und Funktionen zu erfahren, die Sie deaktivieren können, wenn sie nicht verwendet werden.

#### Nicht verwendete physische Netzwerkports

Ab AXIS OS 11.2 verfügen Geräte mit mehreren Netzwerkports wie AXIS S3008 über die Option, sowohl PoE als auch den Netzwerkverkehr ihrer Netzwerkports zu deaktivieren. Wenn ungenutzte Netzwerkports unbeaufsichtigt und aktiviert bleiben, besteht ein großes Sicherheitsrisiko.

| AXIS OS Version | Konfigurationspfad für die Weboberfläche |
|-----------------|------------------------------------------|
| < 7.10          | k. A.                                    |
| ≥ 7.10          | k. A.                                    |
| ≥ 11.2          | System > Power over Ethernet             |

#### Protokolle zur Netzwerkerkennung

Erkennungsprotokolle wie Bonjour, UPnP®, ZeroConf und WS-Discovery und LLDP/CDP sind Supportdienste, mit denen sich Axis Gerät und deren Dienste im Netzwerk leichter finden lassen. Nachdem Sie das Gerät bereitgestellt und zum VMS hinzugefügt haben, wird empfohlen, das Erkennungsprotokoll zu deaktivieren, damit das Axis Gerät nicht mehr im Netzwerk angezeigt wird.

| AXIS OS Version | Konfigurationspfad für die Weboberfläche                                                                                                    |
|-----------------|----------------------------------------------------------------------------------------------------|
| < 7.10          | Setup > System Options > Advanced > Plain Config > Network<br>> Network Bonjour Enabled, Network UPnP Enabled, Network<br>ZeroConf Enabled, Network UPnP NATTraversal Enabled* |
|                 | k. A.                                                                                                    |
| ≥ 7.10          | Settings > System > Plain config > Network > Network Bonjour<br>Enabled, Network UPnP Enabled, Network ZeroConf Enabled,<br>Network UPnP NATTraversal Enabled*                 |
|                 | Settings > System > Plain config > WebService > Discovery<br>Mode                                                                                                    |

### Grundlegende Härtung

| AXIS OS Version | Konfigurationspfad für die Weboberfläche                                                      |
|-----------------|-----------------------------------------------------------------------------------------------|
| ≥ 10.9          | Settings > Plain config > Network > Bonjour Enabled, UPnP<br>Enabled, ZeroConf Enabled        |
|                 | System > Plain config > WebService > DiscoveryMode > Enable<br>WS-Discovery discoverable mode |
| ≥ 11.11         | System > Network > Network discovery protocols > LLDP and CDP**                               |

\* Funktion wurde von AXIS 10.12 entfernt und ist in späteren Versionen nicht verfügbar.

\*\* Das Deaktivieren von LLDP und CDP kann sich auf das PoE-Leistungsmanagement auswirken.

#### Veraltete TLS-Versionen

Wir empfehlen, ältere, nicht abgesicherte und unsichere TLS-Versionen zu deaktivieren, bevor Sie Ihr Axis Gerät in Betrieb nehmen. In der Standardeinstellung sind veraltete TLS-Versionen in der Standardeinstellung deaktiviert. Sie können jedoch verwendet werden, um auf Axis Geräten Abwärtskompatibilität mit Anwendungen von Drittanbietern zu ermöglichen, die TLS 1.2 und TLS 1.3 noch nicht implementiert haben.

| AXIS OS Version | Konfigurationspfad für die Weboberfläche                                                      |
|-----------------|-----------------------------------------------------------------------------------------------|
| < 7.10          | Setup > System Options > Advanced > Plain Config > HTTPS > Allow TLSv1.0 and/or Allow TLSv1.1 |
| ≥ 7.10          | Settings > System > Plain config > HTTPS > Allow TLSv1.0<br>and/or Allow TLSv1.1              |
| ≥ 10.9          | System > Plain config > HTTPS > Allow TLSv1.0 and/or Allow TLSv1.1                            |

#### Scripteditor-Umgebung

Es wird empfohlen, den Zugriff auf die Scripteditor-Umgebung zu deaktivieren. Der Scripteditor dient nur zur Fehlersuche und zum Debuggen.

Der Scripteditor wurde von AXIS OS 10.11 entfernt und ist in späteren Versionen nicht verfügbar.

| AXIS OS Version | Konfigurationspfad für die Weboberfläche                                       |
|-----------------|--------------------------------------------------------------------------------|
| < 7.10          | k. A.                                                                          |
| ≥ 7.10          | Settings > System > Plain config > System > Enable the script editor (editcgi) |
| ≥ 10.9          | System > Plain config > System > Enable the script editor<br>(editcgi)         |

#### HTTP(S)-Serverheader

Axis Geräte geben standardmäßig ihre aktuellen Apache- und OpenSSL-Versionen an, wenn sie über HTTP(S) mit Clients im Netzwerk verbunden sind. Diese Informationen sind bei der regelmäßigen Verwendung von Netzwerksicherheits-Scannern nützlich, da sie einen detaillierteren Bericht über die offenen Sicherheitslücken in einer bestimmten AXIS OS Version liefern.

Es ist möglich, die HTTP(S)-Server-Header zu deaktivieren, um die Preisgabe von Informationen bei HTTP(S)-Verbindungen zu reduzieren. Wir empfehlen jedoch, die Header nur zu deaktivieren, wenn Sie Ihr Gerät gemäß unseren Empfehlungen betreiben und stets auf dem neuesten Stand sind.

Die Option zum Deaktivieren der HTTP(S)-Server-Header ist ab AXIS OS 10.6 verfügbar.

### Grundlegende Härtung

| AXIS OS Version | Konfigurationspfad für die Weboberfläche                                   |
|-----------------|----------------------------------------------------------------------------|
| < 7.10          | k. A.                                                                      |
| ≥ 7.10          | Settings > System > Plain config > System > HTTP Server<br>Header Comments |
| ≥ 10.9          | System > Plain config > System > HTTP Server Header Comments               |

#### Audio

Bei Videosicherheitsprodukten von Axis sind die Netzwerk-Kameras sowie Audioeingang/Audioausgang- und Mikrofonfunktionen in der Standardeinstellung deaktiviert. Wenn Sie Audiofunktionen benötigen, müssen diese vor der Verwendung aktiviert werden. Bei Axis Produkten, bei denen Audioeingang/Audioausgang- und Mikrofonfunktionen notwendig sind, wie z. B. bei Axis Wechselsprechanlagen und Netzwerklautsprechern sind die Audiofunktionen standardmäßig aktiviert.

Es wird empfohlen, die Audiofunktionen zu deaktivieren, wenn sie nicht verwendet werden.

| AXIS OS Version | Konfigurationspfad für die Weboberfläche                                         |
|-----------------|----------------------------------------------------------------------------------|
| < 7.10          | Setup > System Options > Advanced > Plain Config > Audio<br>> Audio A* > Enabled |
| ≥ 7.10          | Settings > Audio > Allow audio                                                   |
| ≥ 10.9          | Audio > Device settings                                                          |

#### Einschub für SD-Speicherkarte(n)

Axis Geräte unterstützen in der Regel mindestens eine SD-Karte, um Videoaufzeichnungen lokal auf Edge Storage zu speichern. Es wird empfohlen, den Einschub für SD-Speicherkarten vollständig zu deaktivieren, wenn Sie keine SD-Karten verwenden. Die Option zum Deaktivieren des Einschubs für SD-Speicherkarten ist unter AXIS OS 9.80 verfügbar.

Weitere Informationen finden Sie unter Deaktivieren der SD-Karte in der AXIS OS Knowlege Base.

| AXIS OS Version | Konfigurationspfad für die Weboberfläche                     |
|-----------------|--------------------------------------------------------------|
| < 7.10          | k. A.                                                        |
| ≥ 7.10          | Settings > System > Plain config > Storage > SD Disk Enabled |
| ≥ 10.9          | System > Plain config > Storage > SD Disk Enabled            |

#### **FTP-Zugriff**

FTP ist ein unsicheres Kommunikationsprotokoll, das nur zur Fehlersuche und zum Debuggen verwendet wird. Der FTP-Zugriff wurde von AXIS OS 11.1 entfernt und ist in späteren Versionen nicht verfügbar. Es wird empfohlen, den FTP-Zugriff zu deaktivieren und für die Fehlerbehebung einen sicheren SSH-Zugriff zu verwenden.

Weitere Informationen zu SSH finden Sie unter SSH-Zugriff im AXIS OS Portal. Informationen zu Debugging-Optionen mit FTP, siehe FTP-Zugriff im AXIS OS Portal.

| AXIS OS Version | Konfigurationspfad für die Weboberfläche                      |
|-----------------|---------------------------------------------------------------|
| < 7.10          | Setup > System Options > Plain Config > Network > FTP Enabled |
| ≥ 7.10          | Settings > System > Plain config > Network > FTP Enabled      |
| ≥ 10.9          | System > Plain config > Network > FTP Enabled                 |

### Grundlegende Härtung

#### SSH-Zugriff

SSH ist ein sicheres Kommunikationsprotokoll, das nur zur Fehlersuche und zum Debuggen verwendet wird. Dies wird von Axis Geräten ab AXIS OS 5.50 unterstützt. Es wird empfohlen, den SSH-Zugriff zu deaktivieren.

Weitere Informationen zu Debugging-Optionen mit SSH finden Sie unter SSH-Zugriff in der AXIS OS Knowlege Base.

| AXIS OS Version | Konfigurationspfad für die Weboberfläche                         |
|-----------------|------------------------------------------------------------------|
| < 7.10          | Setup > System Options > Plain Config > Network > SSH<br>Enabled |
| ≥ 7.10          | Settings > System > Plain config > Network > SSH Enabled         |
| ≥ 10.9          | System > Plain config > Network > SSH Enabled                    |

#### Telnet-Zugriff

Telnet ist ein unsicheres Kommunikationsprotokoll, das nur zur Fehlersuche und zum Debuggen verwendet wird. Dies wird von Axis Geräten mit früheren Versionen als AXIS OS 5.50 unterstützt. Es wird empfohlen, den Telnet-Zugriff zu deaktivieren.

| AXIS OS Version | Konfigurationspfad für die Weboberfläche                                           |
|-----------------|------------------------------------------------------------------------------------|
| < 5.50          | Anweisungen finden Sie unter <i>Gerätezugriff</i> in der AXIS OS<br>Knowlege Base. |
| < 7.10          | k. A.                                                                              |
| ≥ 7.10          | k. A.                                                                              |
| ≥ 10.9          | k. A.                                                                              |

#### **ARP/Ping**

ARP/Ping war eine Methode zum Einstellen der IP-Adresse des Axis Geräts mit Tools wie AXIS IP Utility. Die Funktion wurde von AXIS OS 7.10 entfernt und ist in späteren Versionen nicht verfügbar. Es wird empfohlen, die Funktion auf Axis Geräten mit AXIS OS 7.10 und früheren Versionen zu deaktivieren.

| AXIS OS Version | Konfigurationspfad für die Weboberfläche                                 |
|-----------------|--------------------------------------------------------------------------|
| < 7.10          | Setup > System Options > Advanced > Plain Config > Network<br>> ARP/Ping |
| ≥ 7.10          | k. A.                                                                    |
| ≥ 10.9          | k. A.                                                                    |

#### **IP-Adressfilter**

CSC #1: Inventar und Steuerung von Unternehmensressourcen CSC #4: Sichere Konfiguration von Unternehmensressourcen und Software CSC #13: Netzwerküberwachung und -schutz

Mithilfe der IP-Adressen-Filterung wird verhindert, dass nicht autorisierte Clients auf das Axis Gerät zugreifen können. Es wird empfohlen, das Gerät so zu konfigurieren, dass es entweder die IP-Adressen von autorisierten Netzwerk-Hosts zulässt oder die IP-Adressen nicht autorisierter Netzwerk-Hosts blockiert.

Wenn Sie IP-Adressen zulassen, stellen Sie sicher, dass alle autorisierten Clients (VMS-Server und Verwaltungsclients) zu Ihrer Liste hinzugefügt werden.

#### Grundlegende Härtung

| AXIS OS Version | Konfigurationspfad für die Weboberfläche                                                                      |
|-----------------|----------------------------------------------------------------------------------------------------|
| < 7.10          | Setup > System Options > Security > IP Address Filter (Setup > Systemoptionen > Sicherheit > IP-Adressfilter) |
| ≥ 7.10          | Settings > System > TCP/IP > IP address filter                                                                |
| ≥ 10.9*         | Settings > Security > IP address filter                                                                       |

\* In der Version AXIS OS 11.9 und höher wurde der IP-Adressfilter durch die neue hostbasierte Firewall ersetzt.

### Hostbasierte Firewall

CSC #1: Inventar und Steuerung von Unternehmensressourcen CSC #4: Sichere Konfiguration von Unternehmensressourcen und Software CSC #13: Netzwerküberwachung und -schutz

Benutzer können mit der Firewall Regeln erstellen, um den eingehenden Datenverkehr zu den Geräten nach IP-Adressen und/oder TCP/UDP-Portnummern zu regulieren. Dadurch kann verhindert werden, dass nicht autorisierte Clients auf das Axis Gerät oder bestimmte Dienste auf dem Gerät zugreifen.

Wenn Sie die Standardrichtlinie auf "Deny" (Verweigern) festlegen, stellen Sie sicher, dass alle autorisierten Clients (VMS und Verwaltungsclients) und/oder Ports zu Ihrer Liste hinzugefügt werden.

| AXIS OS Version | Konfigurationspfad für die Weboberfläche                    |
|-----------------|-------------------------------------------------------------|
| ≥ 11.9          | Setup > Security > Firewall (Setup > Sicherheit > Firewall) |

#### HTTPS

CSC #3: Datenschutz

HTTP und HTTPS sind in der Standardeinstellung für Axis Geräte ab AXIS OS 7.20 aktiviert. Der HTTP-Zugriff ist ungesichert, HTTPS verschlüsselt dagegen den Datenverkehr zwischen Client und Axis Gerät. Es wird empfohlen, HTTPS für alle Verwaltungsaufgaben auf dem Axis Gerät zu verwenden.

Konfigurationsanweisungen finden Sie unter und .

#### **Nur HTTPS**

Es wird empfohlen, das Axis Gerät so zu konfigurieren, dass es nur HTTPS verwendet (kein HTTP-Zugriff möglich). So wird HSTS (HTTP Strict Transport Security) automatisch aktiviert, wodurch sich die Sicherheit des Geräts weiter verbessert.

Ab AXIS OS 7.20 besitzen Axis Geräte ein eigensigniertes Zertifikat. Ein eigensigniertes Zertifikat ist zwar grundsätzlich nicht vertrauenswürdig, reicht aber aus, um bei der Erstkonfiguration und wenn keine Public Key Infrastructure (PKI) verfügbar ist, sicher auf das Axis Gerät zuzugreifen. Falls vorhanden, sollte das eigensignierte Zertifikat entfernt und durch ordnungsgemäß signierte Clientzertifikate ersetzt werden, die von einer PKI-Zertifizierungsstelle ihrer Wahl ausgegeben wurden. Ab AXIS OS 10.10 wurde das eigensignierte Zertifikat durch das IEEE 802.1AR Zertifikat für sichere Geräte-ID ersetzt.

| AXIS OS Version | Konfigurationspfad für die Weboberfläche      |
|-----------------|-----------------------------------------------|
| < 7.10          | Setup > System Options > Security > HTTPS     |
| ≥ 7.10          | Settings > System > Security > HTTP and HTTPS |
| ≥ 10.9          | System > Network > HTTP and HTTPS             |

#### HTTPS-Verschlüsselungen

Axis Geräte unterstützen Verschlüsselungssuiten TLS 1.2 und TLS 1.3, um HTTPS-Verbindungen sicher zu verschlüsseln. Die verwendete TLS-Version und Verschlüsselungssuite hängt vom Client ab, der mit dem Axis Gerät verbunden ist, und wird dementsprechend

### Grundlegende Härtung

verhandelt. Während der AXIS OS-Aktualisierung wird die Liste der verfügbaren Verschlüsselungen des Axis Gerät möglicherweise aktualisiert, ohne dass die Verschlüsselungskonfiguration geändert wird. Eine Änderung der Verschlüsselungskonfiguration muss vom Benutzer veranlasst werden, entweder durch eine Werkseinstellung des Axis Geräts oder durch eine manuelle Benutzerkonfiguration. Ab AXIS OS 10.8 wird die Liste der Verschlüsselungen automatisch aktualisiert, wenn der Benutzer eine AXIS OS-Aktualisierung durchführt.

#### TLS 1.2 und niedriger

Wenn Sie TLS 1.2 oder niedriger verwenden, können Sie die HTTPS-Chiffren angeben, die vom Axis Gerät nach dem Neustart verwendet werden sollen. Es gibt keine Einschränkungen bei der Auswahl der Verschlüsselungen, aber wir empfehlen, dass Sie eine oder alle der folgenden starken Verschlüsselungen auswählen:

ECDHE-ECDSA-AES128-GCM-SHA256:ECDHE-RSA-AES128-GCM-SHA256:ECDHE-ECDSA-AES256-GCM-SHA384:ECDHE-RSA-AES256-GCM-SHA384:ECDHE-ECDSA-CHACHA20-POLY1305:ECDHE-RSA-CHACHA20-POLY1305

| Version des AXIS Betriebssystems | Konfigurationspfad für die Weboberfläche                              |
|----------------------------------|-----------------------------------------------------------------------|
| < 7.10                           | Setup > System Options > Advanced > Plain Config > HTTPS<br>> Ciphers |
| ≥ 7.10                           | Settings > System > Plain config > HTTPS > Ciphers                    |
| ≥ 10.9                           | System > Plain config > HTTPS > Ciphers                               |

#### TLS 1.3

Standardmäßig sind nur starke Verschlüsselungssuites gemäß den Spezifikationen von TLS 1.3 verfügbar:

TLS AES 128 GCM SHA256:TLS CHACHA20 POLY1305 SHA256:TLS AES 256 GCM SHA384

Diese Suiten können vom Benutzer nicht konfiguriert werden.

### Zugangsprotokoll

CSC #1: Inventar und Steuerung von Unternehmensressourcen CSC #8: Verwaltung der Prüfprotokolle

Das Zugriffsprotokoll enthält detaillierte Protokolle der Benutzer, die auf das Axis Gerät zugreifen, was sowohl Audits als auch das Zutrittskontrollmanagement vereinfacht. Es wird empfohlen, diese Funktion zu aktivieren und mit einem Remote-Syslog-Server zu kombinieren, damit das Axis Gerät seine Protokolle an eine zentrale Protokollierungsumgebung senden kann. Dies vereinfacht das Speichern von Protokollmeldungen und deren Aufbewahrungszeit.

Weitere Informationen finden Sie unter Gerätezugriffsprotokollierung in der AXIS OS Knowlege Base.

| AXIS OS Version | Konfigurationspfad für die Weboberfläche                                  |
|-----------------|---------------------------------------------------------------------------|
| < 7.10          | Setup > System Options > Advanced > Plain Config > System<br>> Access log |
| ≥ 7.10          | Settings > System > Plain config > System > Access log                    |
| ≥ 10.9          | System > Plain config > System > Access log                               |

#### Physisches Zubehör zum Schutz vor Manipulation

CSC #1: Inventar und Steuerung von Unternehmensressourcen CSC #12: Verwaltung der Netzwerk-Infrastruktur

### Grundlegende Härtung

Axis bietet physische Eindring- und/oder Manipulationsschalter als optionales Zubehör an, um den physischen Schutz von Axis Geräten zu verbessern. Diese Schalter können einen Alarm auslösen, der es Axis Geräten ermöglicht, eine Benachrichtigung oder einen Alarm an ausgewählte Clients zu senden.

Weitere Informationen über verfügbares Manipulationsschutzzubehör finden Sie unter:

- AXIS TA8501 Physical Tampering Switch
- AXIS Dome Intrusion Switch C
- AXIS Türschalter A

#### **Erweitertes Härten**

### **Erweitertes Härten**

Die Anweisungen zum erweiterten Härten bauen auf den unter und beschriebenen Härtethemen auf. Sie können die Standard- und grundlegenden Härteanweisungen direkt auf Ihr Axis Gerät anwenden. Für das erweiterte Härten ist jedoch eine aktive Teilnahme der gesamten Lieferkette des Anbieters, der Endbenutzer-Organisation sowie der IT- und/oder Netzwerkinfrastruktur erforderlich.

#### Sichtbarkeit im Internet begrenzen

#### CSC #12: Verwaltung der Netzwerk-Infrastruktur

Es wird nicht empfohlen, Axis Geräte als öffentlichen Webserver zu nutzen oder unbekannten Clients in irgendeiner Weise Netzwerkzugriff auf das Gerät zu geben. Für kleine Organisationen und Einzelpersonen, die keine VMS betreiben oder von entfernten Standorten aus auf Video zugreifen müssen, wird die Verwendung von AXIS Companion empfohlen.

AXIS Companion verwendet die Clientsoftware Windows/iOS/Android, ist kostenlos und bietet eine einfache Möglichkeit, sicher auf Videos zu zugreifen, ohne das Axis Gerät im Internet sichtbar zu machen. Weitere Informationen zu AXIS Companion finden Sie auf axis.com/companion.

Hinweis

Alle Organisationen, die eine VMS verwenden, sollten sich an den VMS-Anbieter wenden, um Best Practices zum Thema Remote-Videozugriff zu erhalten.

#### Sichtbarkeit im Netzwerk begrenzen

#### CSC #12: Verwaltung der Netzwerk-Infrastruktur

Eine gängige Methode zur Verringerung des Risikos der Netzwerkexposition ist die physische und virtuelle Isolierung von Netzwerkgeräten und der damit verbundenen Infrastruktur und Anwendungen. Beispiele für solche Infrastrukturen und Anwendungen sind Video Management Software (VMS), Netzwerk-Videorekorder (NVR) und andere Arten von Überwachungsgeräten.

Es wird empfohlen, Axis Geräte und zugehörige Infrastruktur sowie Anwendungen in einem lokalen Netzwerk zu isolieren, das nicht mit Ihrem Produktions- und Unternehmensnetzwerk verbunden ist.

Um eine grundlegende Sicherung zu gewährleisten, müssen das lokale Netzwerk und seine Infrastruktur (Router, Switches) durch eine Vielzahl von Netzwerksicherheitsmechanismen vor unbefugtem Zugriff geschützt werden. Beispiele solcher Verfahren sind VLAN-Segmentierung, eingeschränkte Routingfunktionen, Virtual Private Network (VPN) für den Standort-zu-Standort- oder WAN-Zugriff, Netzwerk-Layer-2/3-Firewalling und Zugangskontrolllisten (ACL).

Zur Erweiterung der grundlegenden Härtung wird empfohlen, erweiterte Netzwerk-Inspektionstechniken anzuwenden, z. B. Deep-Packet-Inspektion and Detektion von Eindringlingen. Dies bietet einen konsistenten und umfassenden Bedrohungsschutz im Netzwerk. Für ein erweitertes Netzwerkhärten sind spezielle Software- und/oder Hardwaregeräte erforderlich.

#### Suche nach Schwachstellen im Netzwerk

CSC #1: Inventar und Steuerung von Unternehmensressourcen CSC #12: Verwaltung der Netzwerk-Infrastruktur

Mithilfe von Netzwerksicherheits-Scannern können Sie Schwachstellen Ihrer Netzwerkgeräte finden. Der Zweck einer Vulnerabilitätsbewertung besteht in der gezielten Überprüfung potenzieller Sicherheitslücken und Falschkonfigurationen.

Wir empfehlen Ihnen, Ihre Axis Geräte und deren zugehörige Infrastruktur regelmäßig auf Sicherheitslücken zu überprüfen. Stellen Sie vor dem Scannen sicher, dass Ihre Axis Geräte auf die neueste verfügbare AXIS OS Version aktualisiert wurden, entweder auf LTS oder dem aktiven Track.

Außerdem wird empfohlen, den Scanbericht zu überprüfen und für Axis Geräte erhaltene Fehlalarme herausfiltern zu lassen. Dies finden Sie im Axis OS Vulnerability Scanner Guide. Senden Sie den Bericht und weitere Informationen in einem Helpdesk-Ticket an den Axis Support unter axis.com.

### **Erweitertes Härten**

#### Vertrauenswürdige Infrastruktur für öffentliche Schlüssel (PKI)

CSC #3: Datenschutz

CSC #12: Verwaltung der Netzwerk-Infrastruktur

Es wird empfohlen, Webserver- und Clientzertifikate für Ihre Axis Geräte bereitzustellen, die vertrauenswürdig und von einer öffentlichen oder privaten Zertifizierungsstelle (CA) unterzeichnet sind. Ein von einer Zertifizierungsstelle signiertes Zertifikat mit einer validierten Vertrauenskette hilft dabei, Zertifikatswarnungen des Browsers zu vermeiden, wenn Sie eine Verbindung über HTTPS herstellen. Ein CA-signiertes Zertifikat stellt auch die Authentizität des Axis Geräts sicher, wenn Sie eine Netzwerkzugangskontrolllösung (NAC) einsetzen. Dies verringert das Risiko von Angriffen durch einen Computer mit der Identität eines Axis Geräts.

Mit dem AXIS Device Manager, der mit einem integrierten CA-Dienst kombiniert ist, können Axis Geräte signierte Zertifikate ausgeben.

### Netzwerk-Zugriffskontrolle auf Basis von IEEE 802.1X

CSC #6: Verwaltung der Zutrittskontrolle CSC #13: Netzwerküberwachung und -schutz

Axis Geräte unterstützen die portbasierte Netzwerk-Zugriffskontrolle nach IEEE 802.1X über die EAP-TLS-Methode. Für einen optimalen Schutz wird empfohlen, bei der Authentifizierung Ihres Axis Geräts von einer vertrauenswürdigen Zertifizierungsstelle (Certificate Authority, CA) signierte Clientzertifikate zu verwenden.

| AXIS OS Version | Konfigurationspfad für die Weboberfläche                                                         |
|-----------------|--------------------------------------------------------------------------------------------------|
| < 7.10          | Wechseln Sie zu "Setup > System Options (Systemoptionen) > Security (Sicherheit) > IEEE 802.1X". |
| ≥ 7.10          | Einstellungen > System > Sicherheit > IEEE 802.1X                                                |
| ≥ 10.9          | System > Sicherheit > IEEE 802.1X                                                                |

#### IEEE 802.1AE MACsec

CSC #3: Datenschutz CSC #6: Verwaltung der Zutrittskontrolle

Axis Geräte unterstützen IEEE 802.1AE MACsec. Dies ist ein genau definiertes Netzwerkprotokoll, das Punkt-zu-Punkt-Ethernet-Verbindungen auf Netzwerkschicht 2 kryptografisch sichert. Es gewährleistet die Vertraulichkeit und Integrität der Datenübertragungen zwischen zwei Hosts. MACsec arbeitet auf der unteren Ebene 2 des Netzwerk-Stacks und bietet daher zusätzliche Sicherheit für Netzwerkprotokolle, die keine nativen Verschlüsselungsfunktionen bieten (ARP, NTP, DHCP, LLDP, CDP usw.) sowie für Protokolle, die native Verschlüsselung bieten (HTTPS, TLS).

Der IEEE 802.1AE MACsec-Standard beschreibt zwei Betriebsmodi: einen manuell konfigurierbaren Pre-Shared Key (PSK)/Static CAK-Modus und einen automatischen Master Session/Dynamic CAK-Modus mit IEEE 802.1X EAP-TLS-Sitzungen. Das Axis Gerät unterstützt beide Modi.

Weitere Informationen zu 802.1AE MACsec und zur Konfiguration auf AXIS OS-Geräten finden Sie unter *IEEE 802.1AE* in der AXIS OS-Wissensdatenbank.

### IEEE 802.1AR sichere Identität des Geräts

CSC #1: Inventar und Steuerung von Unternehmensressourcen CSC #13: Netzwerküberwachung und -schutz

Axis Geräte mit Axis Edge Vault unterstützen den Netzwerkstandard IEEE 802.1AR. Dies ermöglicht ein automatisiertes und sicheres Einbinden von Axis Geräten in das Netzwerk über die Axis Geräte-ID, ein einzigartiges Zertifikat, das während der Produktion auf dem Gerät installiert wird. Ein Beispiel für sicheres Geräte-Onboarding finden Sie unter Sichere Integration von Axis Geräten in Aruba-Netzwerke.

### **Erweitertes Härten**

Weitere Informationen finden Sie im Whitepaper Axis Edge Vault. Informationen zum Herunterladen der Zertifikatskette der Axis Geräte-ID zum Validieren der Geräteidentität von Axis Geräten finden Sie im Public Key Infrastructure Repository auf axis.com.

### SNMP-Überwachung

CSC #8: Verwaltung der Prüfprotokolle

Axis Geräte unterstützen die folgenden SNMP-Protokolle:

- SNMP v1: Wird nur aus Legacy-Gründen unterstützt. Nicht verwenden.
- SNMP v2c: Kann in einem geschützten Netzwerksegment verwendet werden.
- SNMP v3: Für Überwachungszwecke empfohlen.

Axis Geräte unterstützen außerdem die Überwachung von MIB-II und Axis Video MIB. Informationen zum Herunterladen von Axis Video MIB finden Sie unter Axis Video MIB in der AXIS OS Knowlege Base.

Weitere Informationen zur Konfiguration von SNMP unter AXIS OS finden Sie unter SNMP (Simple Network Management Protocol) in der AXIS OS Knowlege Base.

| AXIS OS Version | Konfigurationspfad für die Weboberfläche |
|-----------------|------------------------------------------|
| < 7.10          | Setup > System Options > Network > SNMP  |
| ≥ 7.10          | Settings > System > SNMP                 |
| ≥ 10.9          | System > Network > SNMP                  |

#### **Remote-Syslog**

CSC #8: Verwaltung der Prüfprotokolle

Sie können ein Axis Gerät so konfigurieren, dass es alle Protokollmeldungen verschlüsselt an einen zentralen Syslog-Server sendet. Dies vereinfacht die Überprüfung und verhindert das vorsätzliche oder unbeabsichtigte Löschen von Protokollmeldungen auf dem Axis Gerät. Je nach Unternehmensrichtlinie kann die Aufbewahrungszeit von Geräteprotokollen ebenfalls verlängert werden.

Weitere Informationen zur Aktivierung des Remote-Syslog-Servers in verschiedenen AXIS OS Versionen finden Sie unter Syslog in der AXIS OS Knowlege Base.

| AXIS OS Version | Konfigurationspfad für die Weboberfläche               |
|-----------------|--------------------------------------------------------|
| < 7.10          | Anweisungen finden Sie unter Syslog im AXIS OS Portal. |
| ≥ 7.10          | Settings > System > TCP/IP                             |
| ≥ 10.9          | System > Logs                                          |

### Sicheres Videostreaming (SRTP/RTSPS)

#### CSC #3: Datenschutz

Ab AXIS OS 7.40 unterstützen Axis Geräte sicheres Videostreaming über RTP, auch als SRTP/RTSPS bezeichnet. SRTP/RTSPS verwendet eine sichere, End-to-End-verschlüsselte Übertragungsmethode, um sicherzustellen, dass nur autorisierte Clients den Videostream vom Axis Gerät empfangen. Es wird empfohlen, SRTP/RTSPS zu aktivieren, wenn Ihr Video Management System (VMS) dies unterstützt. Verwenden Sie, falls verfügbar, anstelle des unverschlüsselten RTP-Videostreamings SRTP.

Hinweis

SRTP/RTSPS verschlüsselt nur die Videostreamdaten. Für Verwaltungsaufgaben wird empfohlen, HTTPS nur zum Verschlüsseln dieses Kommunikationstyps zu aktivieren.

### **Erweitertes Härten**

| AXIS OS Version | Konfigurationspfad für die Weboberfläche                              |
|-----------------|-----------------------------------------------------------------------|
| < 7.10          | Setup > System Options > Advanced > Plain Config > Network<br>> RTSPS |
| ≥ 7.10          | Settings > System > Plain config > Network > RTSPS                    |
| ≥ 10.9          | System > Plain config > Network > RTSPS                               |

### **Signiertes Video**

#### CSC #3: Datenschutz

Ab AXIS OS 10.11 unterstützen Axis Geräte mit Axis Edge Vault signierte Videos. Mit signierten Videos können Axis Geräte ihrem Videostream eine Signatur hinzufügen, um sicherzustellen, dass das Video intakt ist, und um seine Herkunft zu überprüfen, indem es zu dem Gerät zurückverfolgt wird, das es produziert hat. Das Video Management System (VMS) oder das Evidence Management System (CNC) kann auch die Authentizität des von einem Axis Gerät bereitgestellten Videos überprüfen.

Weitere Informationen finden Sie im Whitepaper Axis Edge Vault. Informationen zum Suchen der Root-Zertifikate von Axis zur Validierung der Authentizität signierter Videos finden Sie unter Gerätezugriff in der AXIS OS Knowlege Base.

| AXIS OS Version | Konfigurationspfad für die Weboberfläche    |
|-----------------|---------------------------------------------|
| < 7.10          | k. A.                                       |
| ≥ 7.10          | k. A.                                       |
| ≥ 10.9          | System > Plain config > Image > SignedVideo |

### Schnellstartanleitung

### Schnellstartanleitung

Die Schnellstartanleitung bietet eine kurze Übersicht über die Einstellungen, die beim Härten von Axis Geräten mit AXIS OS 5.51 oder höher konfiguriert werden sollten. Es deckt die Härtungsthemen ab, die Sie in nachlesen können, jedoch nicht die Themen in , da diese eine umfangreiche und kundenspezifische Konfiguration auf einer Fall-zu-Fall-Basis erfordern.

Es wird empfohlen, den AXIS Device Manager zu verwenden, um mehrere Axis Geräte schnell und kostengünstig zu härten. Wenn Sie eine andere Anwendung für die Gerätekonfiguration verwenden müssen oder nur einige Axis Geräte härten müssen, wird die Verwendung der VAPIX-API empfohlen.

### Häufige Konfigurationsfehler

#### Mit dem Internet verbundene Geräte

CSC #12: Verwaltung der Netzwerk-Infrastruktur

Es wird nicht empfohlen, Axis Geräte als öffentlichen Webserver zu nutzen oder unbekannten Clients in irgendeiner Weise Netzwerkzugriff auf das Gerät zu geben. Weitere Informationen finden Sie unter

#### Gemeinsames Kennwort

CSC #4: Sichere Konfiguration von Unternehmensressourcen und Software CSC #5: Kontenverwaltung

Wir empfehlen Ihnen dringend, für jedes Gerät ein eindeutiges Kennwort anstelle eines allgemeinen Kennworts für alle Geräte zu verwenden. Anweisungen finden Sie unter und .

#### Anonymer Zugriff

*CSC #4: Sichere Konfiguration von Unternehmensressourcen und Software CSC #5: Kontenverwaltung.* 

Es wird nicht empfohlen, anonymen Benutzern den Zugriff auf Video- und Konfigurationseinstellungen auf dem Gerät zu ermöglichen, ohne Anmeldeinformationen angeben zu müssen. Weitere Informationen finden Sie unter

Sichere Kommunikation deaktiviert CSC #3: Datenschutz

Es wird nicht empfohlen, das Gerät mit unsicheren Kommunikationsmethoden und Zugriffsmethoden wie HTTP oder einer einfachen Authentifizierung zu betreiben, bei der Kennwörter verschlüsselungsfrei übertragen werden. Weitere Informationen finden Sie unter Empfehlungen für die Konfiguration siehe .

#### Veraltete AXIS OS Version

CSC #2: Inventar und Steuerung von Softwareressourcen

Wir empfehlen Ihnen dringend, das Axis Gerät mit der neuesten verfügbaren AXIS OS Version zu betreiben, entweder auf der LTS oder dem aktiven Track. Beide Tracks bieten die neuesten Sicherheits-Patches und Bugfixes. Weitere Informationen finden Sie unter

#### Grundlegendes Härten über VAPIX API

Verwenden Sie die VAPIX-API, um Ihre Axis Geräte anhand der in behandelten Themen zu härten. In dieser Tabelle finden Sie alle grundlegenden Härtekonfigurationseinstellungen unabhängig von der AXIS OS Version Ihres Axis Geräts.

Es ist möglich, dass in der AXIS OS Version Ihres Geräts einige Konfigurationseinstellungen nicht mehr verfügbar sind, da einige Funktionen im Laufe der Zeit entfernt wurden, um die Sicherheit zu erhöhen. Wenn bei der Ausgabe des VAPIX-Anrufs ein Fehler auftritt, kann dies ein Hinweis darauf sein, dass die Funktion in der AXIS OS Version nicht mehr verfügbar ist.

## Schnellstartanleitung

| Zweck                                                         | VAPIX-API-Anruf                                                                                                    |
|---------------------------------------------------------------|----------------------------------------------------------------------------------------------------|
| POE an ungenutzten Netzwerkports deaktivieren*                | <pre>http://ip-address/axis-<br/>cgi/nvr/poe/setportmode.cgi?port=X<br/>&amp;enabld=no</pre>                                                                                                    |
| Netzwerkverkehr an nicht genutzten Netzwerkports deaktivieren | <pre>*http://ip-address/axis- cgi/network_settings.cgi { "apiVersion": "1.17", "method":     "setDeviceConfiguration", "params": {     "deviceName": "eth1.1", "staticState":     "down" } }</pre>                                                                                                    |
| Bonjour-Erkennungsprotokoll deaktivieren                      | https://ip-address/axis-<br>cgi/param.cgi?action=update<br>&Network.Bonjour.Enabled=no                                                                                                    |
| UPnP®-Erkennungsprotokoll deaktivieren                        | https://ip-address/axis-<br>cgi/param.cgi?action=update<br>&Network.UPnP.Enabled=no<br>https://ip-address/axis-<br>cgi/param.cgi?action=update<br>&Network.UPnP.NATTraversal.Enabled=no                                                                                                    |
| WebService-Erkennungsprotokoll deaktivieren                   | https://ip-address/axis-<br>cgi/param.cgi?action=update<br>&WebService.DiscoveryMode.Discoverable=no                                                                                                    |
| Cloud-Anbindung mit einem Klick (O3C) deaktivieren            | https://ip-address/axis-<br>cgi/param.cgi?action=update<br>&RemoteService.Enabled=no                                                                                                    |
| Gerätezugriff auf SSH-Wartung deaktivieren                    | https://ip-address/axis-<br>cgi/param.cgi?action=update<br>&Network.SSH.Enabled=no                                                                                                    |
| Gerätezugriff auf FTP-Wartung deaktivieren                    | https://ip-address/axis-<br>cgi/param.cgi?action=update<br>&Network.FTP.Enabled=no                                                                                                    |
| ARP-Ping-IP-Adresskonfiguration deaktivieren                  | https://ip-address/axis-<br>cgi/param.cgi?action=update<br>&Network.ARPPingIPAddress.Enabled=no                                                                                                    |
| Zero-Conf-IP-Adresskonfiguration deaktivieren                 | http://ip-address/axis-<br>cgi/param.cgi?action=update<br>&Network.ZeroConf.Enabled=no                                                                                                    |
| Nur HTTPS aktivieren                                          | <pre>https://ip-address/axis-<br/>cgi/param.cgi?action=update<br/>&amp;System.BoaGroupPolicy.admin=https<br/>https://ip-address/axis-<br/>cgi/param.cgi?action=update<br/>&amp;System.BoaGroupPolicy.operator=https<br/>https://ip-address/axis-<br/>cgi/param.cgi?action=update<br/>&amp;System.BoaGroupPolicy.viewer=https</pre> |
| Nur TLS 1.2 und TLS 1.3 aktivieren                            | https://ip-address/axis-<br>cgi/param.cgi?action=update<br>&HTTPS.AllowTLS1=no<br>https://ip-address/axis-<br>cgi/param.cgi?action=update<br>&HTTPS.AllowTLS11=no                                                                                                    |

## Schnellstartanleitung

| Zweck                                                  | VAPIX-API-Anruf                                                                                                    |        |
|--------------------------------------------------------|----------------------------------------------------------------------------------------------------|--------|
| Sichere Verschlüsselungskonfiguration für TLS 1.2      | https://ip-address/axis-<br>cgi/param.cgi?action=update<br>&HTTPS.Ciphers=ECDHE-ECDSA-AES128-GCM-<br>SHA256:ECDHE-RSA-AES128-GCM-SHA256:ECDHE-<br>ECDSA-AES256-GCM-SHA384:ECDHE-RSA-<br>AES256-GCM-SHA384:ECDHE-ECDSA-CHACHA20-<br>POLY1305:ECDHE-RSA-CHACHA20-POLY1305:DHE-<br>RSA-AES128-GCM-SHA256:DHE-RSA-AES256-GCM-<br>SHA384                                                                                                    |        |
| Schutz vor Brute-Force-Angriffen aktivieren***         | <pre>https://ip-address/axis-<br/>cgi/param.cgi?action=update<br/>&amp;System.PreventDoSAttack.ActivatePasswordThrottl<br/>https://ip-address/axis-<br/>cgi/param.cgi?action=update<br/>&amp;System.PreventDoSAttack.DoSBlockingPeriod=10<br/>https://ip-address/axis-<br/>cgi/param.cgi?action=update<br/>&amp;System.PreventDoSAttack.DoSPageCount=20<br/>https://ip-address/axis-<br/>cgi/param.cgi?action=update<br/>&amp;System.PreventDoSAttack.DoSPageInterval=1<br/>https://ip-address/axis-<br/>cgi/param.cgi?action=update<br/>&amp;System.PreventDoSAttack.DoSSiteCount=20<br/>https://ip-address/axis-<br/>cgi/param.cgi?action=update<br/>&amp;System.PreventDoSAttack.DoSSiteCount=20<br/>https://ip-address/axis-<br/>cgi/param.cgi?action=update<br/>&amp;System.PreventDoSAttack.DoSSiteInterval=1</pre> | ling=  |
| Skript-Editor-Umgebung deaktivieren                    | https://ip-address/axis-<br>cgi/param.cgi?action=update<br>&System.EditCgi=no                                                                                                    |        |
| Verbesserte Benutzerzugriffsprotokollierung aktivieren | https://ip-address/axis-<br>cgi/param.cgi?action=update<br>&System.AccessLog=On                                                                                                    |        |
| ONVIF-Wiedergabe-Angriffsschutz aktivieren             | https://ip-address/axis-<br>cgi/param.cgi?action=update<br>&WebService.UsernameToken.ReplayAttackProtection                                                                                                    | on=yes |
| Zugriff auf Geräte-Weboberfläche deaktivieren          | https://ip-address/axis-<br>cgi/param.cgi?action=update<br>&System.WebInterfaceDisabled=yes                                                                                                    |        |
| HTTP/OpenSSL-Server-Header deaktivieren                | https://ip-address/axis-<br>cgi/param.cgi?action=update<br>&System.HTTPServerTokens=no                                                                                                    |        |
| Anonyme Anzeige und PTZ-Zugriff deaktivieren           | <pre>https://ip-address/axis-<br/>cgi/param.cgi?action=update<br/>&amp;root.Network.RTSP.ProtViewer=password<br/>https://ip-address/axis-<br/>cgi/param.cgi?action=update<br/>&amp;root.System.BoaProtViewer=password<br/>https://ip-address/axis-<br/>cgi/param.cgi?action=update<br/>&amp;root.PTZ.BoaProtPTZOperator=password</pre>                                                                                                    |        |

### Schnellstartanleitung

| Zweck                                                         | VAPIX-API-Anruf                                                                                                  |
|---------------------------------------------------------------|----------------------------------------------------------------------------------------------------|
| Installation von Root-Rechten verhindern, für die ACAP-Anwena | u <b>ngenærførdeplicasind</b> ess/axis-<br>cgi/applications/config.cgi?action=set<br>&name=AllowRoot&value=false |
| Installation unsignierter ACAP-Anwendungen verhindern         | http://ip-address/axis-<br>cgi/applications/config.cgi?action=set<br>&name=AllowUnsigned&value=false             |

\* Ersetzen Sie "X" durch die tatsächliche Portnummer in "port=X". Beispiele: "port=1" deaktiviert Port 1 und "port=2" Port 2. \*\* Ersetzen Sie "1" durch die tatsächliche Portnummer in "eth1.1". Beispiele: "eth1.1" deaktiviert Port 1 und "eth1.2" Port 2. \*\*\* Nach 20 fehlgeschlagenen Anmeldeversuchen innerhalb einer Sekunde wird die Client-IP-Adresse 10 Sekunden lang blockiert. Jede folgende fehlgeschlagene Anforderung innerhalb von 30 Sekunden führt dazu, dass die DoS-Sperrzeit um weitere 10 Sekunden verlängert wird.

### Grundlegendes Härten über den AXIS Device Manager (Extend)

Mit dem AXIS Device Manager und dem AXIS Device Manager Extend können Sie Ihre Axis Geräte anhand der in behandelten Themen härten. Verwenden Sie *diese Konfigurationsdatei*, die aus denselben Konfigurationseinstellungen besteht, die in aufgeführt sind.

Es ist möglich, dass in der AXIS OS Version Ihres Geräts einige Konfigurationseinstellungen nicht mehr verfügbar sind, da einige Funktionen im Laufe der Zeit entfernt wurden, um die Sicherheit zu erhöhen. AXIS Device Manager und AXIS Device Manager Extend werden diese Einstellungen automatisch aus der Härtekonfiguration entfernen.

#### Hinweis

Nach dem Hochladen der Konfigurationsdatei wird das Axis Gerät nur auf HTTPS konfiguriert und die Weboberfläche wird deaktiviert. Sie können die Konfigurationsdatei ihren Anforderungen entsprechend ändern, z. B. durch Entfernen oder Hinzufügen von Parametern.

AXIS OS Hardening Guide © Axis Communications AB, 2022 - 2024 Vers. M48.2 Datum: September 2024 Teil-Nr.